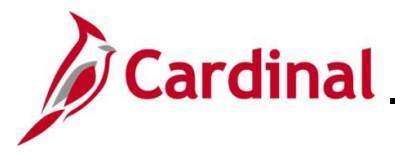

#### Service Dates and Breaks in Service Overview

Cardinal contains a large variety of service date fields. Some of these fields are PeopleSoft delivered that populate automatically. Other fields are custom due to COV requirements. Please use the <u>Service Date Definitions</u> section of this Job Aid as a daily reference document to understand how these fields work. This Job Aid also explains the importance of custom and delivered fields that are entered on the Cardinal employment information page and impacts to the other Cardinal modules.

#### Veteran's Service Credit Months

As of 01/10/2023, per DHRM policy 4.10, Annual Leave, the annual leave accrual rate is determined by using state service and, if applicable, veteran's service in the military, National Guard or Reserves. A Veteran's service in the military, National Guard, or Reserves is determined by adding the net active service, total prior active service, and total prior inactive service data found on military service documentation. To assist in identifying employees who are eligible, the **RHR294-Disability and Veteran Service Report** can be used. In order to run this report, the user must have the V\_HR\_Manager role due to the disability information that displays on the report.

#### Prior Service Months Due to Breaks in Service (separation and rehire)

Upon a separated employee's return to a state salaried position, the HR Administrator must research the employee's prior service record to ensure it qualifies as service towards the Cardinal leave eligibility service date. If unsure, review the DHRM policies, Service Credit Application, or contact DHRM directly for historical service dates and eligibility determination.

**Note:** The following process follows <u>DHRM policy 4.10, Annual Leave</u>. In general, all periods of salaried state service count in setting the leave eligibility date. This does not include hourly employment. Counted service includes all:

- Salaried state service in positions covered and not covered by the Virginia Personnel Act, and
- Full or part-time salaried positions, and salaried state service that is broken or consecutive. Certain periods of leave without pay (14 consecutive calendar days or more) are deducted from this period

This Job Aid provides guidance regarding the calculation of prior service and the leave eligibility service date for the purposes of annual leave accruals and carryover limits for an employee who:

- 1. Separated from state service;
- 2. Occupied a salaried full or part-time position at time of separation; and
- 3. Returned to another salaried position, either with the same or a different Agency

There are also some provisions where employees in other salaried non-classified positions (such as Administrative Faculty or Other Officials) may maintain leave eligibility service credit while in their other, Non-Classified salaried positions. Refer to the **DHRM Service Credit Application** under **Hiring, 2.10**, on the DHRM Policy page or contact DHRM directly for assistance.

**Navigation Note**: Please note that there may be a **Notify** button at the bottom of various pages utilized while completing the processes within this Job Aid. This "Notify" functionality is not currently turned on to send email notifications to specific users within Cardinal.

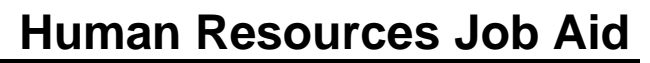

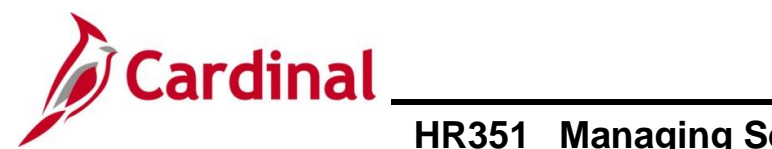

#### **Table of Contents**

| Revision History                                                                                                | 3  |
|----------------------------------------------------------------------------------------------------|----|
| Service Dates Overview                                                                                          | 4  |
| Proper Use of The Service Date Fields                                                                           | 5  |
| How to Validate a Break in Service                                                                              | 11 |
| How to Enter Veteran's Service Months, Previous State Service Months, and Adjust Leave Eligibility Service Date | 20 |
| Service Date Definitions                                                                                        | 29 |

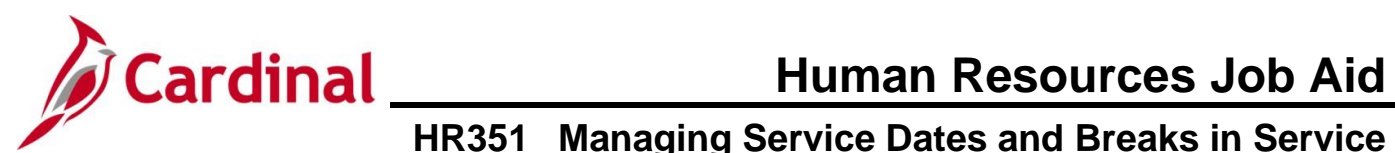

#### **Revision History**

| Revision Date | Summary of Changes                                                                                                    |
|---------------|----------------------------------------------------------------------------------------------------|
| 3/1/2025      | Updated the screenshots of the Search pages ( <u>Section 2</u> ; after Step 1; <u>Section</u><br><u>3</u> , after Step 1; <u>Section 4</u> , after Step 1). Added reference information to the<br>Overview of the Cardinal HCM Search Pages Job Aid. |

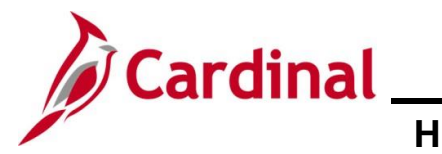

#### Service Dates Overview

This section provides an overview of some of the most important date fields on the **Employment Data** page.

| Field Name                                                                    | Description                                                                                                    |
|-------------------------------------------------------------------------------|----------------------------------------------------------------------------------------------------|
| Continuous<br>State Service                                                   | This field <b>MUST ALWAYS</b> be populated with the salaried employee's state hire or rehire date. A few examples of why maintaining this field is important:                                                                                                    |
| Date                                                                          | <ul> <li>Severance benefits eligibility in the event of a layoff;</li> <li>Statewide Legislative Pay Increase eligibility;</li> <li>Turnover and retirement reporting;</li> <li>Combines with Previous State Service Months to determine service award eligibility.</li> </ul>                                                                                                    |
| VSDP Enroll<br>Date                                                           | <b>VSDP Enroll Date</b> is when the employee initially enrolled in the VSDP program.<br>This may be the date that the employee was hired into a state salaried job for the first time, or the date that the employee opted into the VSDP program (opted out of the Traditional Sick Leave Program). This date:                                                                                                    |
|                                                                               | <ul> <li>and the Previous State Service Months process out to VRS and the VSDP<br/>Third Party Administrator for income replacement determination purposes;</li> <li>may or may not be impacted when the employee has a break in service;</li> <li>was converted into Cardinal from PMIS;</li> <li>will populate to a new employment record in the instance of a transfer,<br/>term or hire.</li> </ul>                                                                                                    |
| Company<br>Seniority Date                                                     | The <b>Company Seniority Date</b> field auto-populates based on what HR<br>Administrators enter in the <b>Annual Leave Eligibility Date</b> field. These fields<br>impact the employee's annual leave accrual rate in Time and Attendance. This<br>date will populate to a new employment record in the instance of a transfer, term<br>or hire and must be adjusted manually when such scenarios occur.                                                                                                    |
| Prior State<br>Service Months<br>and/or Veteran's<br>Service Credit<br>Months | When <b>Prior State Service Months</b> and/or <b>Veteran's Service Credit Months</b> are<br>entered, these two fields will automatically calculate the <b>Total Service Credit</b><br><b>Months</b> field. When applicable, these fields should be used to adjust the <b>Annual</b><br><b>Leave Eligibility Date</b> so that the employee will receive correct annual leave<br>accruals. When left blank, these fields default to 0. When entering a number of<br>months in either of these fields, the <b>Annual Leave Eligibility Date</b> field must also<br>be populated. <u>Failing to do so will result in an error upon saving the transaction</u> . |
| VSDP Sick/PER<br>Leave Efft Date                                              | The Veterans Service Credit cannot impact the amount of VSDP Sick or Personal Leave the employee receives. Therefore, the <b>VSDP Sick/PER Leave Efft Date</b> field processes over to Absence Management and is used for VSDP Sick and Personal Leave allotment determination. This field automatically gets updated when the HR administrator changes the <b>Veteran's Service Credit Months</b> AND/OR the <b>Annual Leave Eligibility Date</b> . Upon Save, the VSDP <b>Sick/PER Leave Efft Date</b> field will automatically populate.                                                                                                    |

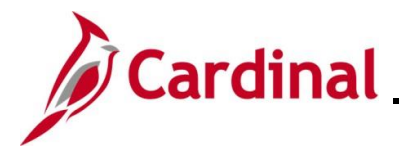

#### **Proper Use of The Service Date Fields**

The following example describes how these fields are to be used and how they work together to provide information for the employee to other modules.

**Scenario:** The employee originally had "0" Veteran's Service Credit Months and "60" Previous State Service Months with a Leave Eligibility Service Date of "08/25/1996" and a VSDP Sick/PER Leave Efft Date of "08/25/1996". The employee provided the necessary paperwork to receive 12 months of Veteran Service Credit. Upon review of the prior service months calculation, it was determined that this employee should be receiving three additional months of prior service credit.

**Result of Updates:** When the following changes are made, the **Total Service Credit Months**, **Company Seniority Date**, and **VSDP Sick/PER Leave Efft Date** fields update automatically.

| Step | Action                                                                       |
|------|------------------------------------------------------------------------------|
| 1.   | Navigate to the Person Organizational Summary page using the following path: |
|      | NavBar > Menu > Workforce Administration > Job Information > Job Data        |

The Job Data Find an Existing Value page displays.

| Find an Existing Va                                                      | lue                                                                       |  |
|--------------------------------------------------------------------------|---------------------------------------------------------------------------|--|
| <ul> <li>Search Criteria</li> <li>Enter any information you h</li> </ul> | ave and click Search. Leave fields blank for a list of all values.        |  |
| 🕙 Recent Searches                                                        | Choose from recent searches V Saved Searches Choose from saved searches V |  |
|                                                                          | Empl ID begins with v                                                     |  |
|                                                                          | Empl Record = -                                                           |  |
|                                                                          | Name begins with V                                                        |  |
|                                                                          | Last Name begins with V                                                   |  |
| Sec                                                                      | begins with V                                                             |  |
| Alternate C                                                              | haracter Name begins with V                                               |  |
|                                                                          | Middle Name begins with V                                                 |  |
|                                                                          | ∧ Show fewer options                                                      |  |
|                                                                          | Case Sensitive Include History                                            |  |
|                                                                          | Search Clear                                                              |  |

i

For more information pertaining to the Cardinal HCM Search pages, refer to the Job Aid titled "Overview of the Cardinal HCM Search Pages". This Job Aid is located on the Cardinal Website in **Job Aids** under **Learning**.

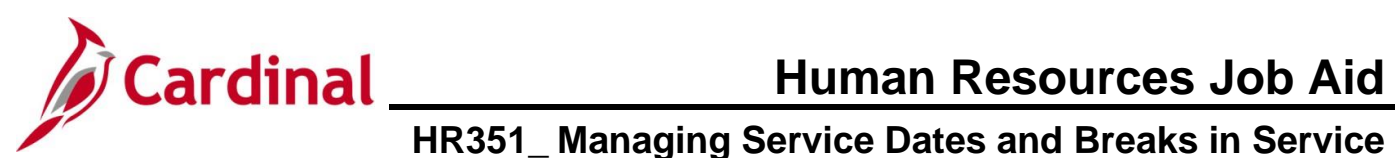

| Step      | Action                                                                                                    |
|-----------|----------------------------------------------------------------------------------------------------|
| 2.        | Enter the Employee's ID in the <b>Empl ID</b> field.                                                                                                    |
|           | ▼ Search Criteria<br>Empl ID begins with ↓<br>Name begins with ↓                                                                                                |
| ĺ         | Users can also search by name using the corresponding fields. However, it is recommended to use the Employee ID as it is a unique identifier for each employee. |
| 3.        | Click the Include History checkbox option.                                                                                                    |
| 4.        | Click the <b>Search</b> button.                                                                                                    |
|           |                                                                                                    |
| i         | Cardinal security restricts the user from seeing more than their Agency employees.                                                                              |
| The Job D | Data page for the employee displays (Work Location tab).                                                                                                    |
|           | Work Location         Job Information         Job Labor         Payroll         Salary Plan         Compensation                                                |
|           | Employee     Empl Record       2                                                                                                    |
|           | Work Location Details ⑦ Q   M 4 I of 7 v V V                                                                                                    |
|           | *Effective Date 06/10/2024 📰 Job History Go To Row 🕂 🗕                                                                                                    |
|           | Effective Sequence     0     Pay Kate Change       HR Status     Active     Reason   FY25 Statewide Increase                                                    |
|           | Payroll Status Active *Job Indicator Primary Job                                                                                                    |
|           | Position Number CJS00027 Q Finance Manager                                                                                                    |
|           | Override Position Data Position Entry Date 08/25/2022  Position Management Record                                                                               |
|           | Regulatory Region USA United States                                                                                                    |
|           | Company CJS Dept of Criminal Justice Svcs Business Unit 14000 Dent of Criminal Justice Svcs                                                                     |
|           | Department 10230 Financial Srvs                                                                                                    |
|           | Department Entry Date 08/25/2022                                                                                                    |
|           | Location CENT1 Washington Building                                                                                                    |
|           | Establishment ID Dept of Criminal Justice Serv. Date Created 06/08/2024                                                                                         |
|           | Last Start Date 08/25/2022 STD Claim Number                                                                                                    |

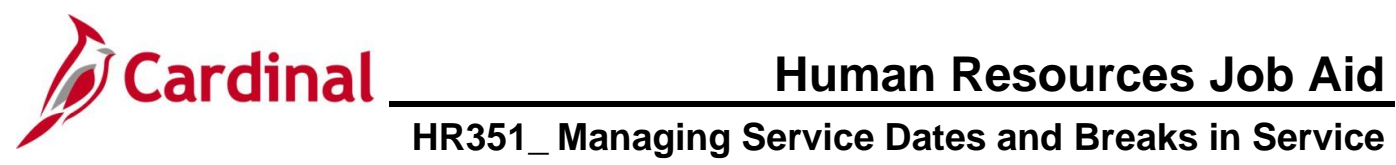

| Step | Action                                                                                                    |
|------|----------------------------------------------------------------------------------------------------|
| 5.   | Click the Add a Row button to add a new effective dated row.                                                                                                    |
|      | Go To Row<br>*Action Pay Rate Change<br>Reason FY25 Statewide Increase                                                                                                    |
| i    | When a new row is created, the row count increases by one and the <b>Effective Date</b> field displays the current date.                                                                                                    |
| 6.   | Update the effective date to the date of the previous row using the Effective Date Calendar icon.                                                                                                    |
|      | Note: If using the same date as the Hire, be sure to increase the Effective Sequence field by 1 digit. If the update is for the Veteran's Service Credit Months field, use the date the DD-214 was approved by HR as the effective date. If the row to add the Veteran's Service Credit Months needs to be inserted between two job data rows, submit a ticket to the help desk.<br>*Effective Date 07/01/2024 |
| 7.   | Click the Action dropdown button and select "Data Change".                                                                                                    |
|      | *Action Data Change ~<br>Reason ~                                                                                                    |
| 8.   | Click the <b>Reason</b> dropdown button and select "Leave Eligibility Date".                                                                                                    |
|      | *Action     Data Change       Reason     Leave Eligibility Date                                                                                                    |
| 9.   | Scroll to the bottom of the page and click the <b>Employment Data</b> link.                                                                                                    |
|      | Job Data Employment Data Earnings Distribution Benefits Program Participation                                                                                                    |

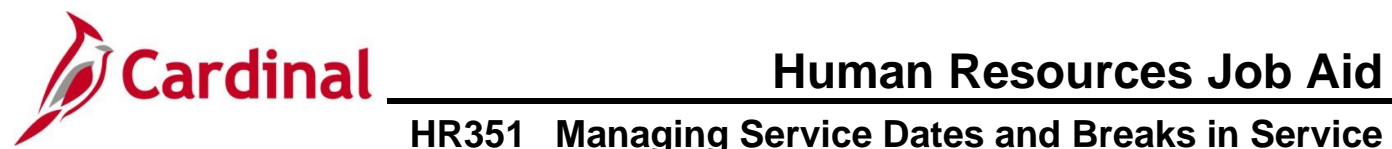

| Step     | Action                                                                                                    |
|----------|----------------------------------------------------------------------------------------------------|
| The Empl | oyment Data page displays (Employment Information tab).                                                                                                    |
|          | Employment Information                                                                                                    |
|          | Empl ID                                                                                                    |
|          | Employee Empl Record 2                                                                                                    |
|          | Organizational Instance ()                                                                                                    |
|          | Organizational Instance Rod     2     Original Start Date     08/25/2022     UVerride       Last Start Date     08/25/2022     First Start Date     08/25/2022     UVerride        |
|          | Termination Date Years Months Days Org Instance Service Date 08/25/2022 Override 4 2 5 3                                                                                           |
|          | Organizational Assignment Data ⑦                                                                                                    |
|          | Last Assignment Start Date 08/25/2022 First Assignment Start 08/25/2022                                                                                                    |
|          | Assignment End Date Home/Host Classification Home Years Months Days Time Reporter Data                                                                                             |
|          | Company Seniority Date 08/25/1996 Override 4 28 5 3                                                                                                    |
|          | Benefits Service Date 08/25/2022 2 5 3                                                                                                    |
|          | Seniority Pay Calc Date         08/25/2022         2         5         3           VSDP Sick/PER Leave Efft Date         08/25/1996         28         5         3                 |
|          | Probation Date 08/25/2023                                                                                                    |
|          | Business Title Finance Manager                                                                                                    |
|          | *Employee Eligible for Telework? Employee Eligible for Telework V Tenure Status/Contract Type                                                                                      |
|          | Alternate Leave Plan                                                                                                    |
|          |                                                                                                    |
|          | Agency Use Field 1 Agency Use Field 2 Agency Use Field 3                                                                                                    |
|          | Person Employment Dates ⑦         Continuous State Service Date       08/25/2001 III         Annual Leave Eligibility Date       08/25/1998 III    Veteran's Service Credit Months |
|          | Total Service Credit Months 60                                                                                                    |
|          | ▶ 🖿 USA                                                                                                    |
|          | Job Data Employment Data Earnings Distribution Benefits Program Participation                                                                                                    |
| 10.      | Scroll down to the Person Employment Dates section.                                                                                                    |
|          | Person Employment Dates ①                                                                                                    |
|          | Continuous State Service Date     08/25/2001       Annual Leave Eligibility Date     08/25/1996       Veteran's Service Credit Months                                              |
|          | Total Service Credit Months 60                                                                                                    |
|          |                                                                                                    |

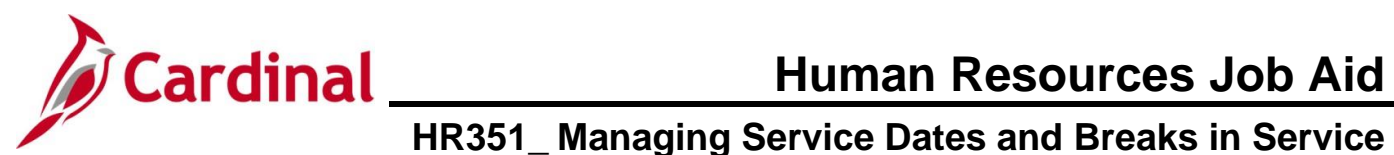

| Step | Action                                                                                                    |
|------|----------------------------------------------------------------------------------------------------|
| 11.  | In the <b>Person Employment Dates</b> section, update the <b>Previous State Service Months</b> field from "60" to "72" for this scenario. |
|      | Person Employment Dates ⑦                                                                                                    |
|      | Continuous State Service Date 08/25/2001 📰 Previous State Service Months 72                                                               |
| 12.  | Update the Veteran's Service Credit Months field from "0" to "12" for this scenario.                                                      |
|      | Person Employment Dates ⑦                                                                                                    |
|      | Continuous State Service Date 08/25/2001 📰 Previous State Service Months 72                                                               |
|      | Annual Leave Eligibility Date 08/25/1996 💼 Veteran's Service Credit Months 12                                                             |
|      | Total Service Credit Months 60                                                                                                    |
| 13.  | Update the <b>Annual Leave Eligibility Date</b> field from "8/25/1996" to "4/25/1996" for this scenario.                                  |
|      | Person Employment Dates ⑦                                                                                                    |
|      | Continuous State Service Date 08/25/2001 📰 Previous State Service Months 72                                                               |
|      | Annual Leave Eligibility Date 04/25/1996 🗰 Veteran's Service Credit Months 12                                                             |
|      | Total Service Credit Months 60                                                                                                    |
| 14.  | Click the Save button.                                                                                                    |
|      | Save Return to Search Notify Refresh                                                                                                    |
|      | The <b>Total Service Credit Months</b> field will automatically update (to "84" for this scenario) after the action is saved.             |
| ÷    | Person Employment Dates ⑦                                                                                                    |
|      | Continuous State Service Date 08/25/2001 📰 Previous State Service Months 72                                                               |
|      | Annual Leave Eligibility Date 04/25/1996 📰 Veteran's Service Credit Months 12                                                             |
|      | Total Service Credit Months 84                                                                                                    |

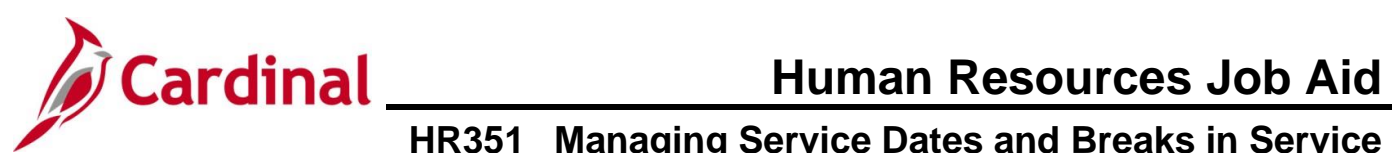

| Step     | Action                                                                                                    |
|----------|----------------------------------------------------------------------------------------------------|
| The Empl | oyment Data page refreshes with the updated Employment Information.                                                                                                    |
|          | Employment Information                                                                                                    |
|          | Empl ID Empl Record 2                                                                                                    |
|          | Organizational Instance ⑦                                                                                                    |
|          | Organizational Instance Red     2     Original Start Date     08/25/2022     Image: Constraint of the constraint of the c |
|          | Organizational Assignment Data 💿                                                                                                    |
|          | Instance Record           Last Assignment Start Date         08/25/2022           First Assignment Start         08/25/2022                                                                                                    |
|          | Assignment End Date       Years       Months       Days       Time Reporter Data         Company Seniority Date       04/26/1998       Override       28       5       3         Benefits Service Date       08/25/2022       Override       2       5       3         Seniority Pay Calo Date       08/25/2022       Override       2       5       3         VSDP Sick/PER Leave Efft Date       04/26/1997       27       9       3         Probation Date       08/25/2023       Last Verification Date       Image: Contract Type         Business Title       Finance Manager       Image: Contract Type       Image: Contract Type         *Employee Eligible for Telework?       Employee Eligible for Telework V       Tenure Status/Contract Type       Image: Contract Type         Alternate Leave Plan       Alternate Work Schedule       Agency Use Field 1       Agency Use Field 2       Agency Use Field 3                                                                                                    |
|          | Continuous State Service Date     08/25/2001     Previous State Service Months     72       Annual Leave Eligibility Date     04/25/1998     Veteran's Service Credit Months     12       Total Service Credit Months     84                                                                                                    |
| 1        | After saving the job transaction, the changes to the fields auto-populated the <b>Company</b><br><b>Seniority Date</b> field from "8/25/1996" to "4/25/1996" and the <b>VSDP Sick/Per Leave Efft</b><br><b>Date</b> field from "8/25/1996" to "04/25/1997". The <b>VSDP Sick/PER Leave Efft Date</b> field<br>equals the <b>Annual Leave Eligibility Date</b> field without the 12 months of Veteran's Service<br>Credit included.                                                                                                    |
| i        | The <b>Annual Leave Eligibility Date</b> field should always be populated for Salaried employees<br>in order for the Annual Leave Accrual rate and the VSDP Sick/Personal leave allotments to<br>process in Absence Management accurately. This field is required when the Previous State<br>Service Months and/or Veteran's Service Credit Months fields are being used.                                                                                                    |
| i        | <b>VSDP Enroll Date</b> - The example above shows an employee that was in a salaried job prior to the inception of VSDP who opted into the VSDP program on "8/25/2001".                                                                                                    |

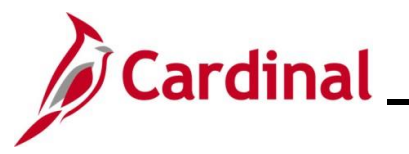

# Cardinal Human Resources Job Aid HR351\_Managing Service Dates and Breaks in Service

#### How to Validate a Break in Service

After the new hire/rehire transaction is complete, users can validate a break in service.

| Step | Action                                                                       |
|------|------------------------------------------------------------------------------|
| 1.   | Navigate to the Person Organizational Summary page using the following path: |
|      | NavBar > Menu > Workforce Administrator > Job Information > Job Data         |

The Job Data Find an Existing Value page displays

|                      | Inal Homepage JOD Data                                                                                                    |
|----------------------|----------------------------------------------------------------------------------------------------|
| Find a               | n Existing Value                                                                                                    |
| ✓ Searce<br>Enter an | :h Criteria<br>y information you have and click Search. Leave fields blank for a list of all values.                                                                                                    |
| 19 F                 | ecent Searches Choose from recent searches V 🎝 Saved Searches Choose from saved searches V                                                                                                    |
|                      | Empl ID begins with v                                                                                                    |
|                      | Empl Record =                                                                                                    |
|                      | Name begins with V                                                                                                    |
|                      | Last Name begins with V                                                                                                    |
|                      | Second Last Name begins with V                                                                                                    |
|                      | Alternate Character Name begins with V                                                                                                    |
|                      | Middle Name begins with V                                                                                                    |
|                      | Show fewer options     Case Sensitive Include History Correct History                                                                                                    |
|                      | Search Clear                                                                                                    |
|                      |                                                                                                    |
| F                    | or more information pertaining to the Cardinal HCM Search pages, refer to the Joh Aid titled                                                                                                    |
| N N                  | Overview of the Cardinal HCM Search Pages". This Job Aid is located on the Cardinal<br>/ebsite in <b>Job Aids</b> under <b>Learning</b> .                                                                                                    |
|                      | Overview of the Cardinal HCM Search Pages". This Job Aid is located on the Cardinal<br>/ebsite in <b>Job Aids</b> under <b>Learning</b> .<br>                                                                                                    |
| E                    | Overview of the Cardinal HCM Search Pages". This Job Aid is located on the Cardinal /ebsite in <b>Job Aids</b> under <b>Learning</b> .<br>nter the Employee's ID in the <b>Empl ID</b> field.                                                                                                    |
|                      | Dverview of the Cardinal HCM Search Pages". This Job Aid is located on the Cardinal //ebsite in <b>Job Aids</b> under <b>Learning</b> .<br>Inter the Employee's ID in the <b>Empl ID</b> field.<br>Search Criteria<br>Empl ID begins with                                                                                                    |
|                      | Diverview of the Cardinal HCM Search Pages". This Job Aid is located on the Cardinal //ebsite in <b>Job Aids</b> under <b>Learning</b> .                                                                                                    |
| E                    | Diverview of the Cardinal HCM Search Pages". This Job Aid is located on the Cardinal //ebsite in <b>Job Aids</b> under <b>Learning</b> .  Inter the Employee's ID in the <b>Empl ID</b> field.  Search Criteria  Empl ID Degins with  Degins with |
|                      | Diverview of the Cardinal HCM Search Pages". This Job Aid is located on the Cardinal //ebsite in <b>Job Aids</b> under <b>Learning</b> .<br>Inter the Employee's ID in the <b>Empl ID</b> field.  Search Criteria  Empl ID  begins with  begins with  begins with  is recommended use the Employee ID as it is a unique identifier for each employee.                                                                                                    |
|                      | Diverview of the Cardinal HCM Search Pages". This Job Aid is located on the Cardinal<br>/ebsite in <b>Job Aids</b> under <b>Learning</b> .<br>Inter the Employee's ID in the <b>Empl ID</b> field.<br>Search Criteria<br>Empl ID begins with v<br>Name begins with v<br>sers can also search by name using the corresponding fields. However, it is recommended<br>use the Employee ID as it is a unique identifier for each employee.<br>lick the <b>Include History</b> checkbox option.                                                                                                    |

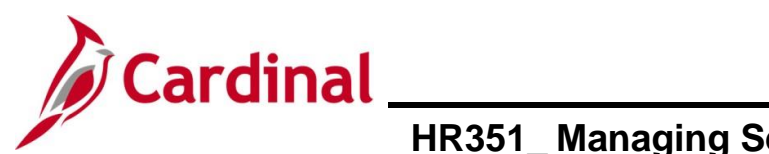

| Step                                                                                                    | Action                                                                                                    |                                                                                                    |                                                                                     |                                                                                                    |                                                          |                                           |                                     |                                                                                                    |  |
|----------------------------------------------------------------------------------------------------|----------------------------------------------------------------------------------------------------|----------------------------------------------------------------------------------------------------|-------------------------------------------------------------------------------------|----------------------------------------------------------------------------------------------------|----------------------------------------------------------|-------------------------------------------|-------------------------------------|----------------------------------------------------------------------------------------------------|--|
| 4.                                                                                                    | Click the <b>Search</b> button.                                                                              |                                                                                                    |                                                                                     |                                                                                                    |                                                          |                                           |                                     |                                                                                                    |  |
|                                                                                                    | Search Clear                                                                                                 |                                                                                                    |                                                                                     |                                                                                                    |                                                          |                                           |                                     |                                                                                                    |  |
| The Job Data page for the employee displays (Work Location tab).                                                 |                                                                                                    |                                                                                                    |                                                                                     |                                                                                                    |                                                          |                                           |                                     |                                                                                                    |  |
| Work Location         Job Information         Job Labor         Payroll         Salary Plan         Compensation |                                                                                                    |                                                                                                    |                                                                                     |                                                                                                    |                                                          |                                           |                                     |                                                                                                    |  |
|                                                                                                    | Employee                                                                                                    |                                                                                                    | Em<br>Empl Re                                                                       | pl ID<br>cord 2                                                                                                    |                                                          |                                           |                                     |                                                                                                    |  |
| l                                                                                                    | Work Loca                                                                                                    | tion Details ⑦                                                                                                    |                                                                                     |                                                                                                    |                                                          | Q    4 4 (                                | 1 of 5 🗸 🕨 🕨                        |                                                                                                    |  |
|                                                                                                    |                                                                                                    | *Effective Date 06/10/2024<br>Effective Sequence 0<br>HR Status Active<br>Payroll Status Active                                     | Job History                                                                         | *Action F<br>Reason F<br>*Job Indicator F                                                                                                    | Pay Rate Change<br>Y25 Statewide Increase<br>Primary Job | Go To F                                   |                                     |                                                                                                    |  |
|                                                                                                    | Position Number CJS00326 Q Senior Accountant<br>Position Entry Date 07/25/2023<br>Position Management Record |                                                                                                    |                                                                                     |                                                                                                    |                                                          |                                           |                                     |                                                                                                    |  |
|                                                                                                    | De                                                                                                    | Company CJS<br>Business Unit 14000<br>Department 10230<br>partment Entry Date 07/25/2023<br>Location CENT1<br>Establishment ID DCJS | Dept of Crin<br>Dept of Crin<br>Financial Sr<br>Washington<br>Q Dept of Crin        | iinal Justice Svcs<br>iinal Justice Svcs<br>vs<br>Building<br>iinal Justice Serv.                                                                           | Date Created                                             | 06/08/2024                                |                                     |                                                                                                    |  |
| 5.                                                                                                    | Click the J                                                                                                  | ob History link.                                                                                                    |                                                                                     |                                                                                                    |                                                          |                                           |                                     |                                                                                                    |  |
|                                                                                                    | Work Location                                                                                                | Job Information Job La                                                                                                    | ibor <u>P</u> ayroll <u>S</u> a                                                     | alary Plan <u>C</u> omp                                                                                                    | ensation                                                 |                                           |                                     |                                                                                                    |  |
|                                                                                                    | Employee                                                                                                    |                                                                                                    | Empl                                                                                | Empl ID<br>Record 2                                                                                                    |                                                          |                                           |                                     |                                                                                                    |  |
|                                                                                                    | Work Location                                                                                                | Details ⑦                                                                                                    |                                                                                     |                                                                                                    |                                                          | Q                                         | 1 of 5 🗸                            |                                                                                                    |  |
|                                                                                                    |                                                                                                    | *Effective Date 06/10/2024                                                                                                    | Job History                                                                         | ]                                                                                                    |                                                          |                                           | Go To Row                           | F —                                                                                                    |  |
| The Job H                                                                                                    | <b>listory</b> page                                                                                          | e displays in a p                                                                                                    | op-up windo                                                                         | w.                                                                                                    |                                                          |                                           |                                     |                                                                                                    |  |
| Job History x                                                                                                    |                                                                                                    |                                                                                                    |                                                                                     |                                                                                                    |                                                          |                                           |                                     |                                                                                                    |  |
| Employment Record                                                                                                | Effective Date Effective Esquence Com<br>v10/2023 0 CJS<br>v90/2023 0 CJS                                    | peny Action<br>Pay Kais Change<br>Position Change                                                                                   | Resson HR Bat<br>FY24 Det Statevide Increase Act<br>Position Data Update Act        | Pay Status         Position         Rot           Ne         Active         CJS0325         19032           Ne         Active         CJS0325         19032 | le Code Balary Admin Plan Orede<br>: SW 5<br>: SW 5      | Pay Rele<br>2013.333333<br>2019.333333    | Pay Proquee<br>Seminore<br>Seminore | by Employee Class by Classified Salary by Classified Salary                                              |  |
| 3 2 01<br>4 2 01                                                                                                 | 25/2023 0 CJS                                                                                                | Pay Rate Change                                                                                                    | Pay Correction Act<br>Transfer In Comp Lateral Act                                  | Ne Active CJS0326 15032<br>Ne Active CJS0326 15032                                                                                                    | : SW 5                                                   | 2083.333333                               | Semimort                            | hy Classified Salary                                                                                     |  |
| 5 1 07<br>6 1 07                                                                                                 | /25/2023 0 SUP                                                                                               | Termination Position Change                                                                                                    | Transfer Out Inacl Position Data Update Act                                         | Ne Terminated SUPDO084 COVAR                                                                                                    | 09 UG                                                    | 2083.333333                               | Semimort                            | Ny Other Non-Classified                                                                                  |  |
| / 1 06<br>8 1 07<br>9 4 40                                                                                       | 1 SUP<br>10/2022 1 SUP<br>10/2022 0 SUP                                                                      | Pay Rate Change Pay Rate Change Pay Rate Change Pay Rate Change Pay Rate Change                                                     | FY24 Statewide Increase Act FY23 Statewide Increase Act FY23 Statewide Increase Act | Active         SUP0064         COV//           Ne         Active         SUP0064         COV//           Ne         Active         SUP0064         COV//    | 09 UG                                                    | 2043.333333<br>2043.333333<br>2043.333333 | Semimort<br>Semimort                | vy Other Non-Classified<br>hy Other Non-Classified<br>by Other Non-Classified<br>by Other Non-Classified |  |
| 10 0 00<br>11 1 0 00                                                                                             | 25/2022 0 DDE<br>25/2022 0 SUP                                                                               | Termination                                                                                                    | Transfer Out Inacl                                                                  | Ne Active SUPDOCE4 COVA                                                                                                    | 5 SW 5                                                   | 2083.333333                               | Semimort                            | Ny Classified Salary<br>Ny Other Non-Classified                                                          |  |
| 12 0 03<br>13 0 03                                                                                               | V24/2022 0 DDE<br>V10/2003 0 DDE                                                                             | Bata Change<br>Hire                                                                                                    | Conversion Act<br>Conversion Act                                                    | Active         DOE00538         19032           Ne         Active         DOE00538         19032                                                            | 5 SW 5                                                   | 2083.333333                               | Semimort<br>Semimort                | nly Classified Salary<br>hly Classified Salary                                                           |  |
| Roturn                                                                                                    |                                                                                                    |                                                                                                    |                                                                                     |                                                                                                    |                                                          |                                           |                                     |                                                                                                    |  |

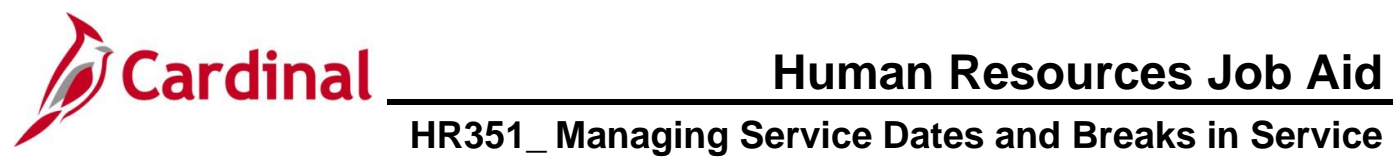

|    | Action                                                                                                    |                                                                                                    |                                                                                                    |                                                                                                    |                                                                                                    |                                                                                                    |
|----|----------------------------------------------------------------------------------------------------|----------------------------------------------------------------------------------------------------|----------------------------------------------------------------------------------------------------|----------------------------------------------------------------------------------------------------|----------------------------------------------------------------------------------------------------|----------------------------------------------------------------------------------------------------|
| 6. | Scroll to the ext salaried classified                                                                                                    | reme right of the pop-<br>ed and non-classified                                                                                                    | -up window and validate jobs.                                                                                                    | e the employee                                                                                                    | s' activi                                                                                                    | ity in                                                                                                    |
|    | Pay Frequency                                                                                                    | Employee Cla                                                                                                    | 155                                                                                                    |                                                                                                    |                                                                                                    |                                                                                                    |
|    | Semimonthly                                                                                                    | Classified Sala                                                                                                    | ary                                                                                                    |                                                                                                    |                                                                                                    |                                                                                                    |
|    | Semimonthly                                                                                                    | Classified Sala                                                                                                    | ary                                                                                                    |                                                                                                    |                                                                                                    |                                                                                                    |
|    | Semimonthly                                                                                                    | Classified Sala                                                                                                    | arv                                                                                                    |                                                                                                    |                                                                                                    |                                                                                                    |
|    | Operation                                                                                                    |                                                                                                    |                                                                                                    |                                                                                                    |                                                                                                    |                                                                                                    |
|    | Semimonthiy                                                                                                    | Classified Sala                                                                                                    | ary                                                                                                    |                                                                                                    |                                                                                                    |                                                                                                    |
|    | Semimonthly                                                                                                    | Other Non-Classifi                                                                                                    | ied                                                                                                    |                                                                                                    |                                                                                                    |                                                                                                    |
|    | Semimonthly                                                                                                    | Other Non-Classifi                                                                                                    | ied                                                                                                    |                                                                                                    |                                                                                                    |                                                                                                    |
|    | Semimonthly                                                                                                    | Other Non-Classifi                                                                                                    | ied                                                                                                    |                                                                                                    |                                                                                                    |                                                                                                    |
|    | Semimonthly                                                                                                    | Other Non-Classifi                                                                                                    | ied                                                                                                    |                                                                                                    |                                                                                                    |                                                                                                    |
|    | Semimonthly                                                                                                    | Other Non-Classifi                                                                                                    | ied                                                                                                    |                                                                                                    |                                                                                                    |                                                                                                    |
|    | Semimonthly                                                                                                    | Classified Sala                                                                                                    | агу                                                                                                    |                                                                                                    |                                                                                                    |                                                                                                    |
|    | Semimonthly                                                                                                    | Other Non-Classifi                                                                                                    | ied                                                                                                    |                                                                                                    |                                                                                                    |                                                                                                    |
|    | Semimonthly                                                                                                    | Classified Sala                                                                                                    | ary                                                                                                    |                                                                                                    |                                                                                                    |                                                                                                    |
|    |                                                                                                    |                                                                                                    |                                                                                                    |                                                                                                    |                                                                                                    |                                                                                                    |
|    | Semimonthly                                                                                                    | Classified Sal                                                                                                    |                                                                                                    |                                                                                                    |                                                                                                    |                                                                                                    |
| 7. | Semimonthly Locate the begi                                                                                                    | Classified Sala                                                                                                    | ary<br>tive date) for each sala                                                                                                    | ried position he                                                                                                    | ld by th                                                                                                    | e                                                                                                    |
| 7. | Semimonthly<br>Locate the begi<br>employee and u<br>Note: If there is<br>hire and separa                                                                                                    | Classified Sala<br>n and end date (effec<br>use these dates to cal<br>s a Conversion record<br>tion dates.                                                                                                    | ary<br>tive date) for each sala<br>culate the prior service<br>d displayed, navigate to                                                                                                    | ried position he<br>PMIS to valida                                                                                                    | ld by th<br>te the h                                                                                                    | ie<br>historical                                                                                                    |
| 7. | Semimonthly<br>Locate the begi<br>employee and u<br>Note: If there is<br>hire and separa                                                                                                    | Classified Sale<br>n and end date (effec<br>use these dates to cal<br>s a Conversion record<br>tion dates.                                                                                                    | ary<br>tive date) for each sala<br>culate the prior service<br>d displayed, navigate to                                                                                                    | ried position he<br>PMIS to valida                                                                                                    | ld by th<br>te the h                                                                                                    | ie<br>historical                                                                                                    |
| 7. | Semimonthly<br>Locate the beging<br>employee and under the semiler of the semiler of th                                                                                                    | Classified Sala<br>n and end date (effect<br>use these dates to cal<br>s a Conversion record<br>tion dates.                                                                                                    | ary<br>tive date) for each sala<br>culate the prior service<br>d displayed, navigate to                                                                                                    | ried position he<br>PMIS to valida                                                                                                    | Id by th<br>te the h                                                                                                    | IE<br>historical<br>Pay Status<br>Active                                                                                                    |
| 7. | Semimonthly<br>Locate the begi<br>employee and u<br>Note: If there is<br>hire and separa                                                                                                    | Classified Sala<br>n and end date (effect<br>use these dates to cal<br>s a Conversion record<br>tion dates.                                                                                                    | ary<br>trive date) for each sala<br>culate the prior service<br>d displayed, navigate to<br>Pay Rate Charge<br>Position Charge                                                                                                    | ried position he . PMIS to valida PMIS to valida                                                                                                    | Id by th<br>te the h                                                                                                    | IE<br>historical<br>Pay Status<br>Active<br>Active                                                                                                    |
| 7. | Semimonthly<br>Locate the begi<br>employee and u<br>Note: If there is<br>hire and separa<br>Employment Record E<br>1 2 12/102<br>2 08/30/2<br>3 2 07/25/2                                                                                                    | Classified Sala<br>n and end date (effect<br>use these dates to cal<br>s a Conversion record<br>tion dates.                                                                                                    | ary<br>trive date) for each sala<br>culate the prior service<br>d displayed, navigate to<br>Pay Rate Change<br>Position Change<br>Pay Rate Change<br>Pay Rate Change                                                                                                    | ried position he . PMIS to valida PMIS to valida                                                                                                    | Id by th<br>te the h<br>HR Status<br>Active<br>Active<br>Active                                                                                                    | Pay Status<br>Active<br>Active                                                                                                    |
| 7. | Semimonthly<br>Locate the begi<br>employee and u<br>Note: If there is<br>hire and separat                                                                                                    | Image: Classified Sale         Image: Classified Sale         Image: Classified Sa                                                                                                    | ary<br>tive date) for each sala<br>culate the prior service<br>d displayed, navigate to<br>PayRate Change<br>PayRate Change<br>Pay Rate Change<br>Pay Rate Change<br>Here<br>Here                                                                                                    | ried position he PMIS to valida PMIS to valida                                                                                                    | Id by th<br>te the h<br>Active<br>Active<br>Active<br>Active                                                                                                    | Pay Status<br>Active<br>Active<br>Active<br>Active                                                                                                    |
| 7. | Semimonthly<br>Locate the begi<br>employee and u<br>Note: If there is<br>hire and separat                                                                                                    | Classified Sale       n and end date (effecture       use these dates to cal       s a Conversion record       tion dates.                                                                                                    | any<br>tive date) for each sala<br>culate the prior service<br>d displayed, navigate to<br>PayRate Change<br>Position Change<br>Pay Rate Change<br>Pay Rate | ried position he pMIS to validat pMIS to validat pMIS to valid                                                                                                    | Id by th<br>te the h<br>Active<br>Active<br>Active<br>Active                                                                                                    | Pay Status<br>Active<br>Active<br>Active<br>Active<br>Terminated                                                                                                    |
| 7. | Semimonthly<br>Locate the begi<br>employee and u<br>Note: If there is<br>hire and separa<br>bob History                                                                                                    | Classified Sale         n and end date (effecture         use these dates to cal         s a Conversion record         tion dates.         Itectve Date       Effective Sequence         Company       Company         1023       CJS         1023       CJS         1023       CJS         1023       CJS         1023       SUP         1023       SUP         1023       SUP                                                                                                    | tive date) for each sala<br>culate the prior service<br>d displayed, navigate to<br>PayRate Change<br>PayRate Change<br>PayRate Change<br>PayRate Change<br>PayRate Change<br>PayRate Change<br>PayRate Change<br>PayRate Change<br>PayRate Change                                                                                                    | ried position he pMIS to valida pMIS to valida pMIS                                                                                                    | Id by the tee the he he he he he he he he he he he he h                                                                                                    | Pay Status<br>Active<br>Active<br>Active<br>Terminated<br>Active                                                                                                    |
| 7. | Semimonthly<br>Locate the begi<br>employee and u<br>Note: If there is<br>hire and separa<br>bob History                                                                                                    | Classified Sale         n and end date (effecture         use these dates to cal         s a Conversion record         tion dates.         Iffective Date       Effective Sequence         Company       CM         1223       CM         1223       CM         1223       CM         1223       CM         1223       CM         1223       SUP         1223       SUP         1223       SUP         1223       SUP         1223       SUP         123       SUP                                                                                                    | tive date) for each sala<br>culate the prior service<br>d displayed, navigate to<br>PayRate Change<br>PayRate Change<br>PayRate Change<br>Here<br>Termination<br>Position Change<br>PayRate Change                                                                                                    | ried position he<br>PMIS to validation<br>PMIS to validation<br>Postlon Data Update<br>Postlon Data Update<br>Pay Correction<br>Transfer In Comp Laterat<br>Transfer Otto<br>Postlon Data Update<br>Pay Statewide Increase<br>FY24 Statewide Increase                                                                                                    | Id by th<br>te the h<br>Active<br>Active<br>Active<br>Active<br>Active                                                                                                    | Pay Status<br>Active<br>Active<br>Active<br>Active<br>Active<br>Active<br>Active                                                                                                    |
| 7. | Semimonthly<br>Locate the begins<br>employee and us<br>Note: If there is<br>hire and separate<br>bite and separate<br>bite and separate<br>bi | Classified Sale         n and end date (effecture         use these dates to cal         s a Conversion record         tion dates.         Iffective Date       Company         023       0         023       0         023       0         023       0         023       0         023       0         023       0         023       0         023       10         023       10         023       10         023       10         023       10         023       10         023       10         023       10         023       10         023       10         023       10         023       10         023       10         023       10         023       10         023       10         023       10                                                                                                    | tive date) for each sala<br>culate the prior service<br>d displayed, navigate to<br>PayRate Change<br>PayRate Change<br>Control Change<br>PayRate Change<br>PayRate Change<br>PayRate Change<br>PayRate Change<br>PayRate Change<br>PayRate Change                                                                                                    | ried position he<br>PMIS to validation<br>PMIS to validation<br>Position Data Update<br>Position Data Update<br>Pay Correction<br>Pay Correction | Id by th<br>te the h<br>Active<br>Active<br>Active<br>Active<br>Active<br>Active<br>Active<br>Active<br>Active<br>Active<br>Active<br>Active                                                                                                    | Pay Status<br>Active<br>Active<br>Active<br>Active<br>Active<br>Active<br>Active<br>Active<br>Active<br>Active<br>Active<br>Active<br>Active                                                                                                    |
| 7. | Semimonthly Locate the begi employee and u Note: If there is hire and separa <pre></pre>                                                                                                    | Classified Sale         n and end date (effecture         use these dates to cal         s a Conversion record         tion dates.         timetive Date         timetive Date         timeti                                                                                                    | tive date) for each sala<br>culate the prior service<br>d displayed, navigate to<br>displayed, navigate to<br>PayRate Change<br>PayRate Change<br>PayRate Change<br>PayRate Change<br>PayRate Change<br>PayRate Change<br>PayRate Change<br>PayRate Change<br>PayRate Change<br>PayRate Change<br>PayRate Change<br>PayRate Change                                                                                                    | ried position he<br>PMIS to validation<br>PMIS to validation<br>PMIS to validat                                                                                  | Id by th<br>te the h<br>Active A<br>Active Active Active Active Active Active Active Active Active Active Active Active Active Active Active Active Active Active Active Active Active Active Active Active Active Active Active Active Active Active Active Ac                                                                                                    | Pay Status<br>Active<br>Active<br>Activ |
| 7. | Semimonthly Locate the begi employee and u Note: If there is hire and separa                                                                                                    | Classified Sale         n and end date (effectures to call states to call states to call states to call states.         S a Conversion record tion dates.         Iffetive Sequence dates to call states.         Iffetive Sequence dates to call states.         Iffetive Sequence dates to call states.         Iffetive Sequence dates.         Iffetive Sequence dates.                                                                                                    | tive date) for each sala<br>culate the prior service<br>d displayed, navigate to<br>displayed, navigate to<br>PayRate Change<br>Postion Change<br>PayRate Change<br>PayRate Change<br>PayRate Change<br>PayRate Change<br>PayRate Change<br>PayRate Change<br>PayRate Change<br>PayRate Change<br>PayRate Change<br>PayRate Change<br>PayRate Change<br>PayRate Change<br>PayRate Change<br>PayRate Change                                                                                                    | ried position he<br>PMIS to validation<br>PMIS to validation<br>PMIS to validat                                                                                  | Id by th<br>te the h<br>Active<br>Active<br>Activ | Pay Status<br>Active<br>Active<br>Active<br>Active<br>Active<br>Active<br>Active<br>Active<br>Active<br>Active<br>Active<br>Active<br>Active<br>Active                                                                                                    |
| 7. | Semimonthly           Locate the beging employee and understand separation of the separation of the separat                                                                                                    | Classified Sale         Classified Sale         In and end date (effectures to call states to call states to cal | tive date) for each sala<br>culate the prior service<br>d displayed, navigate to<br>displayed, navigate to<br>PayRate Change<br>Postion Change<br>PayRate Change<br>PayRate Change<br>PayRate Change<br>PayRate Change<br>PayRate Change<br>PayRate Change<br>PayRate Change<br>PayRate Change<br>PayRate Change<br>PayRate Change<br>PayRate Change<br>PayRate Change<br>PayRate Change<br>PayRate Change                                                                                                    | ried position he<br>PMIS to validation<br>PMIS to validation<br>PMIS to validation<br>Position Data Update<br>Position Data Update<br>Position Data Update<br>Position Data Update<br>Position Data Update<br>Position Data Update<br>Prival Statewide Increase<br>Prival Statewide Increase<br>Prival Statewide Prival Statewide Increase<br>Prival Statewide Increase<br>Prival St                                                                                                    | Id by th<br>te the h<br>Active<br>Active<br>Activ | Pay Status<br>Active<br>Active<br>Active<br>Active<br>Active<br>Active<br>Active<br>Active<br>Active<br>Active<br>Active<br>Active<br>Active                                                                                                    |

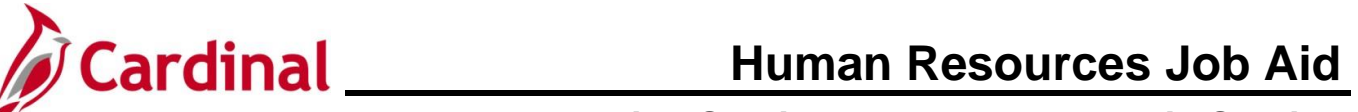

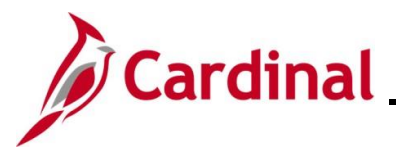

| Action                   | า                                                                                                    |                            |                           |                              |                                                    |  |  |  |  |
|--------------------------|----------------------------------------------------------------------------------------------------|----------------------------|---------------------------|------------------------------|----------------------------------------------------|--|--|--|--|
| Using<br>dates i         | the dates i<br>into the <b>Pr</b>                                                                                                    | etrieved fro<br>evious Sta | om the Job<br>ite Service | History page<br>Months Calcu | (Hire and Term dates only), inpu<br><b>Jator</b> . |  |  |  |  |
| <b>Note</b> :<br>have to | <b>Note:</b> If the employee has prior services dates that pre-date the Cardinal system, you ma have to access the legacy system to find the begin and end dates to use. |                            |                           |                              |                                                    |  |  |  |  |
| Empl                     | D                                                                                                    |                            |                           |                              |                                                    |  |  |  |  |
| Job Histo                | ory                                                                                                    |                            |                           |                              |                                                    |  |  |  |  |
|                          | ર                                                                                                    |                            |                           |                              |                                                    |  |  |  |  |
|                          | Employment Record                                                                                                    | Effective Date             | Effective Sequence        | Company                      | Action                                             |  |  |  |  |
| 1                        | 2                                                                                                    | 12/10/2023                 | 0                         | CJS                          | Pay Rate Change                                    |  |  |  |  |
| 2                        | 2                                                                                                    | 08/30/2023                 | 0                         | CJS                          | Position Change                                    |  |  |  |  |
| 3                        | 2                                                                                                    | 07/25/2023                 | 1                         | CJS                          | Pay Rate Change                                    |  |  |  |  |
| 4                        | 2                                                                                                    | 07/25/2023                 | 0                         | CJS                          | Hire                                               |  |  |  |  |
| 5                        | 1                                                                                                    | 07/25/2023                 | 0                         | SUP                          | Termination                                        |  |  |  |  |
| 6                        | 1                                                                                                    | 07/09/2023                 | 0                         | SUP                          | Position Change                                    |  |  |  |  |
| 7                        | 1                                                                                                    | 06/10/2023                 | 1                         | SUP                          | Pay Rate Change                                    |  |  |  |  |
| 8                        | 1                                                                                                    | 07/10/2022                 | 1                         | SUP                          | Pay Rate Change                                    |  |  |  |  |
| 9                        | 1                                                                                                    | 07/10/2022                 | 0                         | SUP                          | Pay Rate Change                                    |  |  |  |  |
| 10                       | 0                                                                                                    | 06/25/2022                 | 0                         | DOE                          | Termination                                        |  |  |  |  |
| 11                       | 1                                                                                                    | 06/25/2022                 | 0                         | SUP                          | Hire                                               |  |  |  |  |
| 12                       | 0                                                                                                    | 03/24/2022                 | 0                         | DOE                          | Data Change                                        |  |  |  |  |
|                          | 0                                                                                                    | 03/10/2003                 | 0                         | DOE                          | Hire                                               |  |  |  |  |

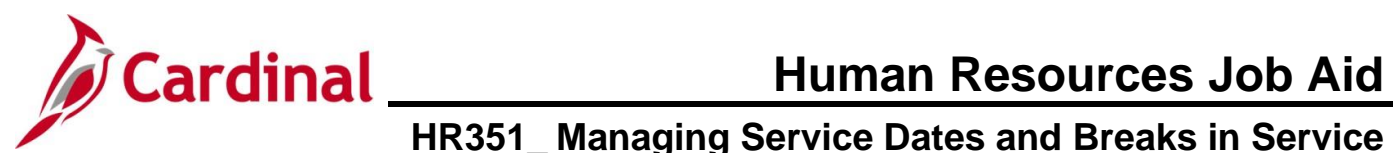

| Step              | Action                                                                                                    |
|-------------------|----------------------------------------------------------------------------------------------------|
| 9.                | Open the HR 351_Managing Service Dates Calculator job aid and select the Previous State Service Calculator (TAB 2) downloaded from the Cardinal website.                                                                                                    |
|                   | Human Resources Job Aid         HR351: Impacts to Breaks in Service Calculator         Rev:       5/5/2023         Impacts to Breaks in Service Calculator Overview         This Job aid contains Tabs 2, 3 and 4 which include hidden and locked equations to be used to assist with determining the employees Prior State Service Months, and Annual Leave         Eligibility Date.       Use Tabs 2 and 3 to determine applicable months of service credit and Tab 4 to receive accurate Annual Leave Eligibility Date.         Data page in their respective fields.       Note the service for the service should be entered on the Job Data, Employment Data page in their respective fields. |
|                   | READ ME         TAB 2 Previous Service Months         TAB 3 Veterans Service Months         TAB 4 Annual Leave Calc                                                                                                    |
| The <b>Prev</b> i | ous State Service Months Calculator tab is displayed.                                                                                                    |
|                   | Previous State Service Months Calculator                                                                                                    |
|                   | Instructions: Enter the Hire begin and term dates of each Empl Record in the green boxes.<br>For multiple beaks in service, enter every begin and end date.                                                                                                    |
|                   | Salaried StateEmployment Dates:Hire 18/21/1989Total Previous State Service MonthsTerm 112/10/2019377Hire 22/25/2020Total Previous State ServiceTerm 23/27/2020YearMonthHire 37/10/2021315Term 38/4/2022Hire 4                                                                                                    |
|                   | Term 4     Enter Previous State Service Months in the       Hire 5     Annual Leave Calculator (TAB 4 below)                                                                                                    |
|                   | NOTE: Do not delete or change formulas in this calculator.                                                                                                    |
|                   | READ ME         TAB 2 Previous Service Months         TAB 3 Veterans Service Months         TA                                                                                                    |

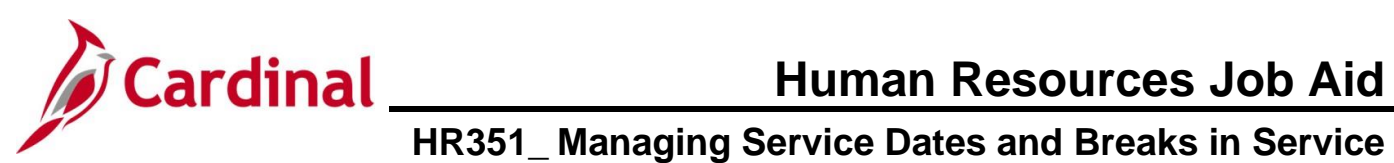

| Step | Action                                                                                                    |
|------|----------------------------------------------------------------------------------------------------|
| 10.  | Enter the Hire and Term date(s) from the Job History in the corresponding Hire and Term fields of the <b>Previous State Service Months Calculator</b> . Begin with the oldest Hire and Term dates. The calculator will populate the <b>Total Previous State Service Months</b> and the <b>Total Previous State Service</b> as the Hire and Term dates are entered.                                                                                                    |
|      | Note: The screenshot below shows an entry in the <b>Previous State Service Months</b><br><b>Calculator</b> using the 2 consecutive Hire and Term date combinations from the example in<br>Step 8. Users will add as many consecutive Hire and Term date(s) as are found in the Job<br>History of the employee.                                                                                                    |
|      | Instructions: Enter the Hire begin and term dates of each Empl Record in the green boxes.<br>For multiple beaks in service, enter every begin and end date.                                                                                                    |
|      | Salaried State     Employment Dates:       Hire 1     3/10/2003       Term 1     6/25/2022       Hire 2     6/25/2022       Term 2     7/25/2023       Year     Month       Day       Hire 3     20       Hire 4                                                                                                    |
|      | Term 4       Image: A state state stat |
|      | When a Hire date is entered without a Term date, the calculator will not populate.                                                                                                    |
|      | Previous State Service Months Calculator Instructions: Enter the Hire begin and term dates of each Empl Record in the green boxes.                                                                                                    |
| i    | For multiple beaks in service, enter every begin and end date.       Salaried State     Employment Dates:       Hire 1     3/10/2003       Term 1     6/25/2022       Hire 2     6/25/2022       Total Previous State Service       Term 2     7/25/2023       Term 3     7/25/2023       Hire 4     Month                                                                                                    |
|      | Term 4       Image: State Service Months in the Annual Leave Calculator (TAB 4 below)         Term 5       Image: State Service Months in the Annual Leave Calculator (TAB 4 below)         NOTE: Do not delete or change formulas in this calculator.                                                                                                    |
|      | Prior Service Months will be entered in the Annual Leave Calc (TAB 4).                                                                                                    |
|      |                                                                                                    |
| 11.  | Click the Veterans Service Months tab (TAB 3) if applicable.                                                                                                    |
|      | READ ME TAB 2 Previous Service Months TAB 3 Veterans Service Months TAB 4 Annual Leave Calc                                                                                                    |

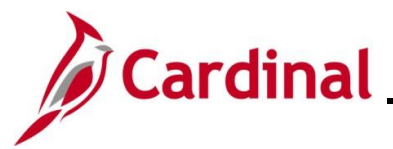

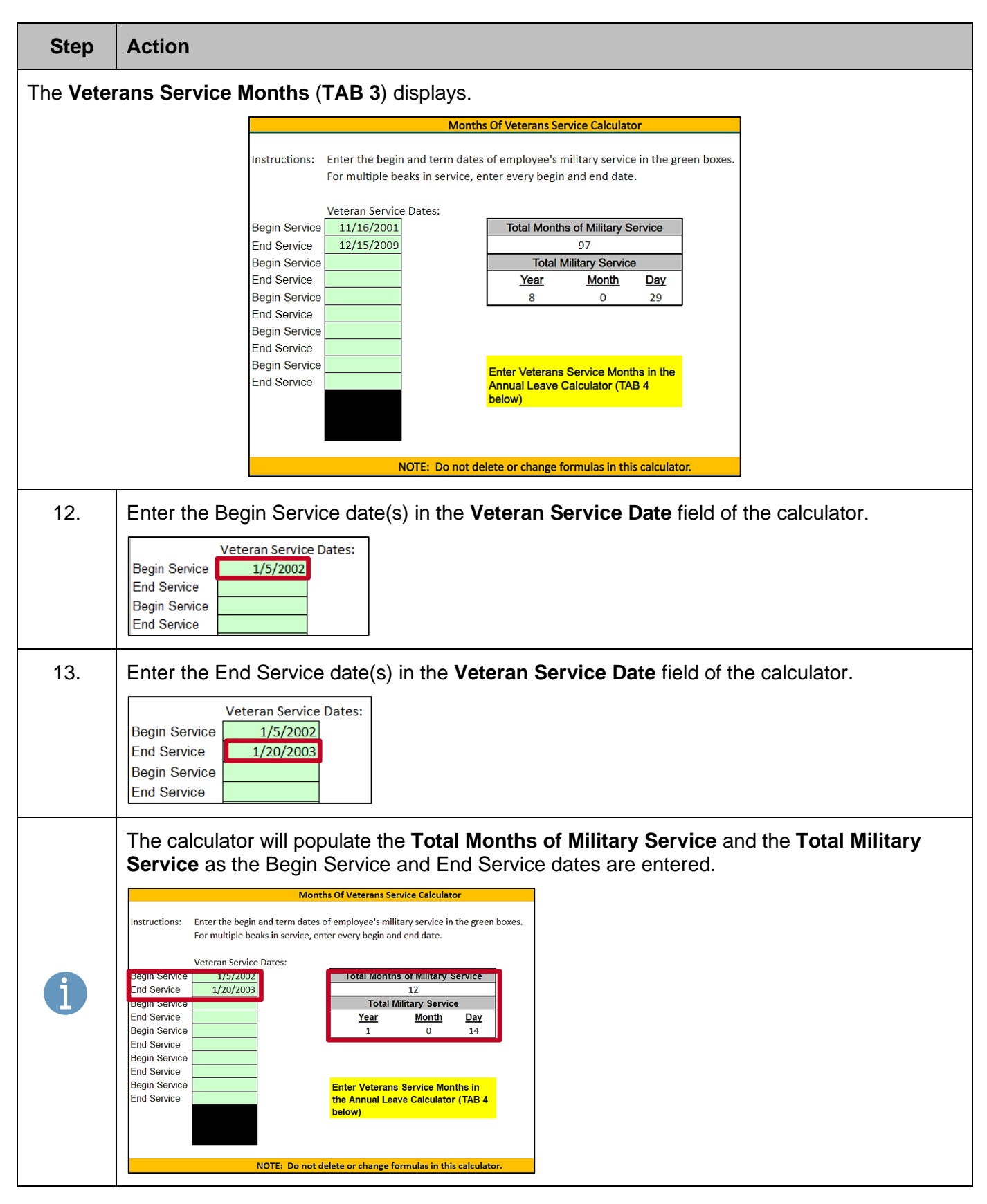

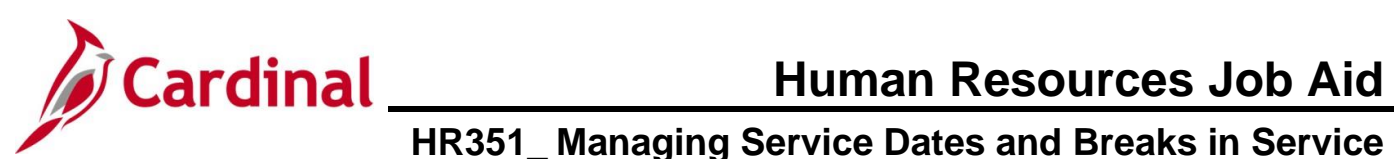

| Step      | Action                                                                                                    |  |  |  |  |  |  |
|-----------|----------------------------------------------------------------------------------------------------|--|--|--|--|--|--|
| 14.       | Click the Annual Leave Calc tab (TAB 4).                                                                                                    |  |  |  |  |  |  |
|           | READ ME TAB 2 Previous Service Months TAB 3 Veterans Service Months TAB 4 Annual Leave Calc                                                                                                    |  |  |  |  |  |  |
| The Calcu | ulate Annual Leave Eligibility Service Date tab displays (TAB 4).                                                                                                    |  |  |  |  |  |  |
|           | Calculate Annual Leave Eligibiity Date                                                                                                    |  |  |  |  |  |  |
|           | Employee Name:       TEST         EIN:       xxxxxxxxxxxxxxxxxxxxxxxxxxxxxxxxxxxx                                                                                                    |  |  |  |  |  |  |
|           | count as service. Adjustment of the leave eligibility service date is required when LWOP periods are<br>entered.<br>Remember to confirm prior service via former agency's HR, Cardinal and/or PMIS archives |  |  |  |  |  |  |
| 15.       | Enter the <b>Empl Record Rehire Date</b> field from the Job Record just entered ("7/25/2023" in this example).                                                                                              |  |  |  |  |  |  |
|           | Calculate Annual Leave Eligibiity Date                                                                                                    |  |  |  |  |  |  |
|           | Employee Name:       TEST         FIN:       XXXXXXXXXXXXXXXXXXXXXXXXXXXXXXXXXXXX                                                                                                    |  |  |  |  |  |  |
| 16.       | Enter the Prior Service Months from <b>TAB 2</b> ("245" in this example).                                                                                                    |  |  |  |  |  |  |
|           | Calculate Annual Leave Eligibiity Date         Employee Name:       TEST         EIN:       XXXXXXXXXXXXXXXXXXXXXXXXXXXXXXXXXXXX                                                                            |  |  |  |  |  |  |
|           | Total Service Credit Months257Current Payroll Period to Date:1/10/2025 (Start date of current payroll period)Number of Pay Periods of LWOP:0                                                                |  |  |  |  |  |  |

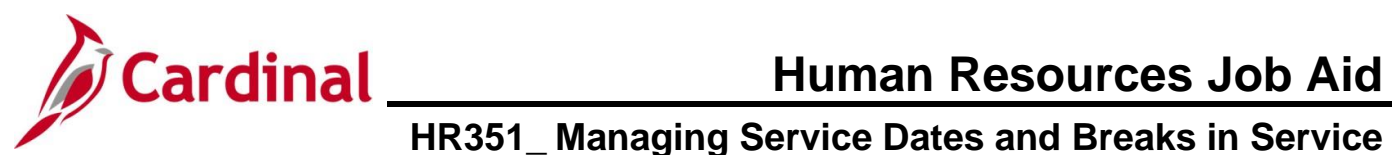

| Step | Action                                                                                                    |
|------|----------------------------------------------------------------------------------------------------|
| 17.  | Enter the Veterans Service Months (if applicable) from <b>TAB 3</b> ("12" in this example). <b>Note</b> : The Total Service Months field will auto-populate.                                |
|      | Calculate Annual Leave Eligibiity Date                                                                                                    |
|      | Employee Name:     TEST       EIN:     XXXXXXXXXXXXXXXXXXXXXXXXXXXXXXXXXXXX                                                                                                    |
|      | Veterans Service Months (Tab 3) 12<br>Total service Credit Wonths 257                                                                                                    |
|      | Current Payroll Period to Date:     1/10/2025 (Start date of current payroll period)       Number of Pay Periods of LWOP:     0                                                             |
| 18.  | Enter the <b>Next Payroll Period to Date</b> from the Job Record just entered ("1/10/2025" in this example).                                                                                |
|      | Calculate Annual Leave Eligibiity Date                                                                                                    |
|      | Employee Name:       TEST         EIN:       XXXXXXXXXXXXXXXXXXXXXXXXXXXXXXXXXXXX                                                                                                    |
|      | Current Payroll Period to Date:     1/10/2025 (Start date of current payroll period)       Number of Pay Periods of LWOP:     0                                                             |
| 19.  | The <b>Annual Leave Eligibility Date</b> field will auto-populate ("2/25/2002" in this example).<br>Enter this date on the Job Record in the <b>Annual Leave Eligibility Date</b> field.    |
|      | Full Years of Previous State Service:     20       Months of Previous State Service:     5                                                                                                  |
|      | Convert previous state service months into whole years and remainder months                                                                                                    |
|      | Annual Leave Eligibility Date:       2/25/2002 Enter into Employee's Cardinal record         Adjusts the date in cell D17 and backs up the number of years/months of previous state service |

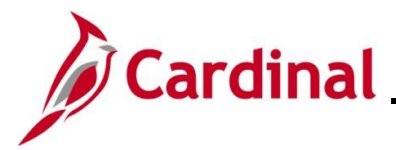

# How to Enter Veteran's Service Months, Previous State Service Months, and Adjust Leave Eligibility Service Date

In order to document the effective date and the change being made (used by TA), add a job data row with the applicable effective date using the action/reason combination of "Data Change/Leave Eligibility Date" and then proceed to the **Employment Information** page to update the Continuous Service Date information.

| Step           | Action                                                                                                    |
|----------------|----------------------------------------------------------------------------------------------------|
| 1.             | Navigate to the <b>Job Data</b> page using the following path:<br><b>NavBar &gt; Menu &gt; Workforce Administration &gt; Job Information &gt; Job Data</b>                                                                                                    |
| The <b>Job</b> | Data Find an Existing Value page displays.                                                                                                    |
|                | Cardinal Homepage Job Data                                                                                                    |
|                | Find an Existing Value     Search Criteria Enter any information you have and click Search. Leave fields blank for a list of all values.                                                                                                    |
| -              | Image: Provide and the searches       Image: Provide and the searches       Image: Provide and the searches       Image: Provide and the searches         Image: Provide and the searches       Image: Provide and the searches       Image: Provide and the searches       Image: Provide and the searches         Image: Provide and the searches       Image: Provide and the searches       Image: Provide and the searches       Image: Provide and the searches       Image: Provide and the searches         Image: Provide and the searches       Image: Provide and the searches       Image: Provide and the searches       Image: Provide and the searches       Image: Provide and the searches         Image: Provide and the searches       Image: Provide and the searches       Image: Provide and the searches       Image: Provide and the searches       Image: Provide and the searches         Image: Provide and the searches       Image: Provide and the searches       Image: Provide and the searches       Image: Provide and the searches       Image: Provide and the searches         Image: Provide and the searches       Image: Provide and the searches       Image: Provide and the searches       Image: Provide and the searches       Image: Provide and the searches         Image: Provide and the searches       Image: Provide and the searches       Image: Provide and the searches       Image: Provide and the searches         Image: Provide and the searches       Image: Provide and the searchese       Image: Provide and the search |
|                |                                                                                                    |
|                | Last Name begins with v                                                                                                    |
|                | Second Last Name begins with v                                                                                                    |
|                | Middle Name begins with v  Show fewer options Case Sensitive Include History Correct History Clear                                                                                                    |
| i              | For more information pertaining to the Cardinal HCM Search pages, refer to the Job Aid titled "Overview of the Cardinal HCM Search Pages". This Job Aid is located on the Cardinal Website in <b>Job Aids</b> under <b>Learning</b> .                                                                                                    |
| 2.             | Enter the employee's Employee ID in the <b>Empl ID</b> field.<br><b>Note</b> : Users can also search for the applicable employee using the various Name fields if the Employee ID is not known.                                                                                                    |
|                | Empl ID begins with ~                                                                                                    |

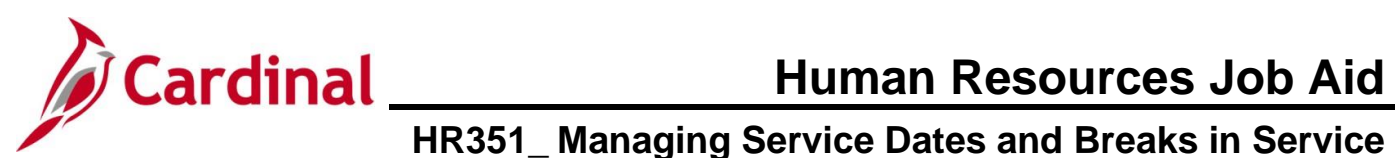

| Step           | Action                                                                                                    |
|----------------|----------------------------------------------------------------------------------------------------|
| 3.             | Click the Include History checkbox option.                                                                                                    |
|                | □ Case Sensitive □ Include History □ Correct History                                                                                                    |
| 4.             | Click the Search button.                                                                                                    |
| The <b>Job</b> | Data page for the employee displays (Work Location tab).                                                                                                    |
| -              | Employee Empl Record 0                                                                                                    |
|                | Work Location Details ⑦ Q   I I I I I I I I I I I I I I I I I I                                                                                                    |
|                | "Effective Date       07/12/2024         Effective Sequence       0         HR Status       Active         Reason       New Hire         Payroll Status       Active         *Job Indicator       Primary Job         Current       Current |
|                | Position Entry Date 07/12/2024 Position Management Record                                                                                                    |
| 5.             | Click the Add a New Row icon (+) to add a new effective dated row.                                                                                                    |
|                |                                                                                                    |
|                | *Action New Hire                                                                                                    |
|                | *Job Indicator Primary Job v                                                                                                    |

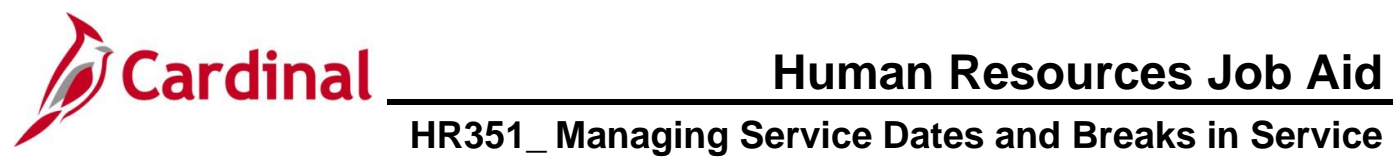

| Ste                                                                                         | ep                                           | Action                                                                                                    |  |  |  |  |  |  |
|---------------------------------------------------------------------------------------------|----------------------------------------------|----------------------------------------------------------------------------------------------------|--|--|--|--|--|--|
| The Job Data page refreshes with the new effective dated row displayed (Work Location tab). |                                              |                                                                                                    |  |  |  |  |  |  |
|                                                                                             | Work I                                       | Location Job Information Payroll Salary Plan Compensation                                                                                                    |  |  |  |  |  |  |
|                                                                                             | Employe                                      | e Empl ID Empl Record 0                                                                                                    |  |  |  |  |  |  |
|                                                                                             | Work Location Details ⑦ Q   I d d 1 of 2 v V |                                                                                                    |  |  |  |  |  |  |
|                                                                                             |                                              | *Effective Date 01/16/2025  Go To Row                                                                                                    |  |  |  |  |  |  |
|                                                                                             |                                              | HR Status Active Reason New Hire                                                                                                    |  |  |  |  |  |  |
|                                                                                             |                                              | Payroll Status Active *Job Indicator Primary Job                                                                                                    |  |  |  |  |  |  |
|                                                                                             |                                              | Position Number CJSTRN01 Q Analyst                                                                                                    |  |  |  |  |  |  |
|                                                                                             |                                              | Position Entry Date 07/12/2024 Position Management Record                                                                                                    |  |  |  |  |  |  |
| ĺ                                                                                           |                                              | When a new row is created, the row count increases by one and the <b>Effective Date</b> field displays the current date.                                                                                                    |  |  |  |  |  |  |
| 6.                                                                                          |                                              | Update the effective date as needed using the Effective Date Calendar icon.                                                                                                    |  |  |  |  |  |  |
|                                                                                             |                                              | Note: If using the same date as the Hire, be sure to increase the Effective Sequence field by 1 digit. If the update is for the Veteran's Service Credit Months field, use the date the DD-214 was approved by HR as the effective date. If the row to add the Veteran's Service Credit Months needs to be inserted between two job data rows, submit a ticket to the help desk. |  |  |  |  |  |  |
|                                                                                             |                                              |                                                                                                    |  |  |  |  |  |  |
| 7.                                                                                          |                                              | Click the Action dropdown button and select "Data Change".                                                                                                    |  |  |  |  |  |  |
|                                                                                             |                                              | *Action Data Change                                                                                                    |  |  |  |  |  |  |
| 8.                                                                                          |                                              | Click the Reason dropdown button and select "Leave Eligibility Date".                                                                                                    |  |  |  |  |  |  |
|                                                                                             |                                              | Reason Leave Eligibility Date                                                                                                    |  |  |  |  |  |  |

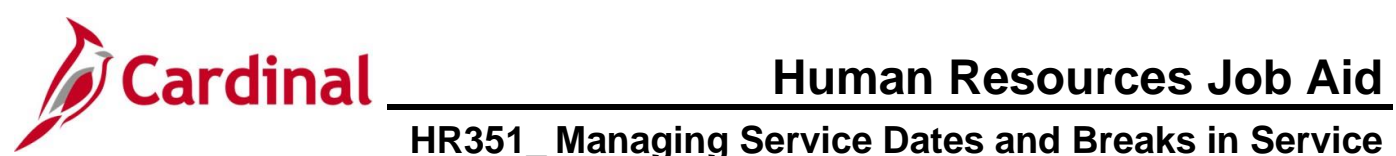

| Step                              | Action                                                                                                    |  |  |  |  |  |  |  |
|-----------------------------------|----------------------------------------------------------------------------------------------------|--|--|--|--|--|--|--|
| The Work Location page refreshes. |                                                                                                    |  |  |  |  |  |  |  |
|                                   | Work Location         Job Information         Job Labor         Payroll         Salary Plan         Compensation |  |  |  |  |  |  |  |
|                                   | Empl ID                                                                                                    |  |  |  |  |  |  |  |
|                                   | Employee Empl Record 0                                                                                           |  |  |  |  |  |  |  |
|                                   | Work Location Details ⑦ Q I I I I I I I I I I I I I I I I I I                                                    |  |  |  |  |  |  |  |
|                                   | *Effective Date 01/18/2025 🔛 Go To Row + -                                                                       |  |  |  |  |  |  |  |
|                                   | Effective Sequence 0 *Action Data Change V                                                                       |  |  |  |  |  |  |  |
|                                   | HR Status Active Reason Leave Eligibility Date 🗸                                                                 |  |  |  |  |  |  |  |
|                                   | Payroll Status Active *Job Indicator Primary Job                                                                 |  |  |  |  |  |  |  |
|                                   | Position Number CJSTRN01 Q Analyst                                                                               |  |  |  |  |  |  |  |
|                                   | Override Position Data                                                                                           |  |  |  |  |  |  |  |
|                                   | Position Entry Date<br>07/20/2024<br>Position Management Record                                                  |  |  |  |  |  |  |  |
|                                   | Regulatory Region USA United States                                                                              |  |  |  |  |  |  |  |
|                                   | Company CJS Dept of Criminal Justice Svos                                                                        |  |  |  |  |  |  |  |
|                                   | Business Unit 14000 Dept of Criminal Justice Svos                                                                |  |  |  |  |  |  |  |
|                                   | Department 10320 Juvenie services                                                                                |  |  |  |  |  |  |  |
|                                   | Department cities pare 01/20/2024                                                                                |  |  |  |  |  |  |  |
|                                   | Establishment ID DCJS Q Dept of Criminal Justice Serv. Date Created 01/27/2025                                   |  |  |  |  |  |  |  |
|                                   | Last Start Date 07/20/2024 STD Claim Number                                                                      |  |  |  |  |  |  |  |
|                                   | Layoff Notice Date                                                                                               |  |  |  |  |  |  |  |
|                                   | □ Recall Eligibility Flag                                                                                        |  |  |  |  |  |  |  |
|                                   | Turn Off Auto Pay                                                                                                |  |  |  |  |  |  |  |
|                                   | ⊖Yes ®No                                                                                                    |  |  |  |  |  |  |  |
|                                   |                                                                                                    |  |  |  |  |  |  |  |
|                                   | Job Data Employment Data Earnings Distribution Benefits Program Participation                                    |  |  |  |  |  |  |  |
| 0                                 | Scroll to the bottom of the page and click on the Employment Data link                                           |  |  |  |  |  |  |  |
| ອ.                                |                                                                                                    |  |  |  |  |  |  |  |
|                                   | Job Data         Employment Data         Earnings Distribution         Benefits Program Participation            |  |  |  |  |  |  |  |
|                                   |                                                                                                    |  |  |  |  |  |  |  |

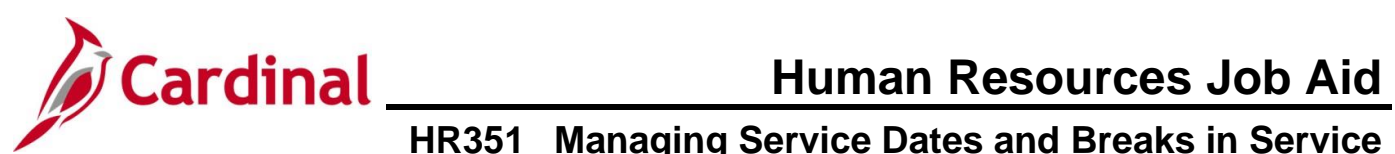

| Step           | Action                                                                                                    |                                 |
|----------------|----------------------------------------------------------------------------------------------------|---------------------------------|
| The <b>Emp</b> | bloyment Information page displays.                                                                                                    |                                 |
|                | Employment Information                                                                                                    |                                 |
|                | Empl ID                                                                                                    |                                 |
|                | Empl Record 0 Organizational Instance ⑦                                                                                                    |                                 |
|                | Organizational Instance Rcd 0 Original Start Date 07/20/2024                                                                                                    |                                 |
|                | Last Start Date 07/20/2024 First Start Date 07/20/2024<br>Termination Date Years Months Days                                                                                                    |                                 |
|                | Org Instance Service Date 07/20/2024                                                                                                    |                                 |
|                | Organizational Assignment Data ⑦                                                                                                    |                                 |
|                | Instance Record                                                                                                    |                                 |
|                | Assignment star bate 0//20/2024 Prist Assignment start 0//20/2024 Assignment End Date Umped Carefordia Umpe                                                                                       |                                 |
|                | Company Seniority Date 07/20/2024 Override C 0 6 7                                                                                                    |                                 |
|                | Benefits Service Date 07/20/2024 0 6 7<br>Seniority Pay Calc Date 07/20/2024 0 6 7                                                                                                    |                                 |
|                | VSDP Sick/PER Leave Efft Date 07/12/2029 0 0 0 Probation Date 07/12/2025                                                                                                    |                                 |
|                | Business Title Analyst                                                                                                    |                                 |
|                | *Employee Eligible for Telework? Employee Eligible for Telework V Tenure Status/Contract Type                                                                                                    |                                 |
|                | Alternate Leave Plan                                                                                                    |                                 |
|                | VSDP Enroll Date 0//12/2024 EFF                                                                                                    |                                 |
| 10.            | Scroll down to the <b>Person Employment Dates</b> section and enter or select the <b>Co</b><br><b>State Service Date</b> from the service date calculator ( <b>TAB 2</b> ). ("10/10/2020" in this | n <b>tinuous</b><br>s example). |
|                | <b>Note:</b> This is the Hire/Rehire date of the employee back into State service.                                                                                                    | . ,                             |
|                | Person Employment Dates ③                                                                                                    |                                 |
|                | Continuous State Service Date 10/10/2020 📰 Previous State Service Months 0                                                                                                    |                                 |
|                | Annual Leave Eligibility Date Veteran's Service Credit Months                                                                                                    |                                 |
|                | Total Service Credit Months 0                                                                                                    |                                 |
| 11.            | Enter the <b>Previous State Service Months</b> calculated from the service date calcul <b>2</b> ). ("15" in this example).                                                                        | ator ( <b>TAB</b>               |
|                | Person Employment Dates ⑦                                                                                                    |                                 |
|                | Continuous State Service Date 10/10/2020                                                                                                    |                                 |
|                | Annual Leave Eligibility Date Veteran's Service Credit Months 0                                                                                                    |                                 |
|                | Total Service Credit Months 0                                                                                                    |                                 |

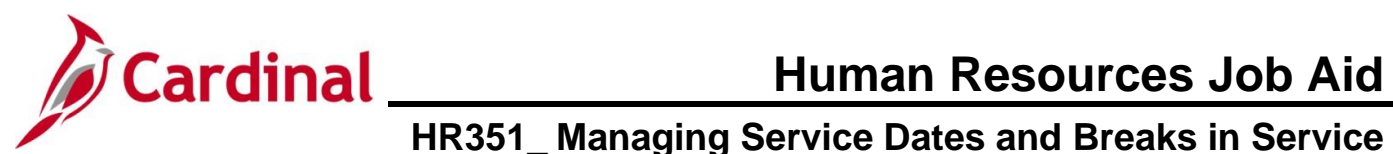

| Step | Action                                                                                                    |
|------|----------------------------------------------------------------------------------------------------|
| 12.  | Enter the Veteran's Service Credit Months calculated from the service date calculator<br>(TAB 2). ("36" in this example).                                                                                                    |
| 13.  | Enter or select the Annual Leave Eligibility Date from the service date calculator (TAB 2).<br>("07/10/2016" in this example).<br>Note: For Veterans, the annual leave accrual is determined by using cumulative state<br>service and veteran's service in the military, National Guard, or Reserves.<br>Person Employment Dates (*)         Continuous State Service Date         10/10/2020 (*)         Previous State Service Months         15         Annual Leave Eligibility Date         07/10/2016 (*)         Veteran's Service Credit Months         36         Total Service Credit Months         0 |
| 14.  | Scroll up to the <b>Organizational Assignment Data</b> section and ensure that the <b>VSDP</b><br><b>Enrollment Date</b> field is populated with the original date that the employee was enrolled in<br>the VSDP program ("3/25/2016" in this example).<br>VSDP Enroll Date 03/25/2016                                                                                                    |
| 15.  | Click the Save button.           Save         Return to Search         Previous in List         Next in List         Notify         Refresh                                                                                                    |

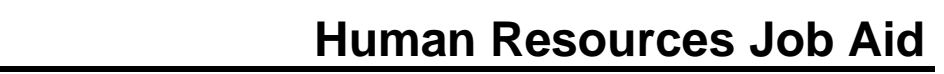

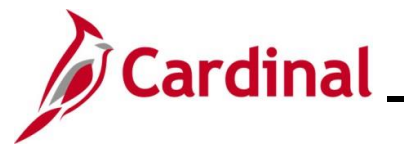

Step Action

The Employment Data page refreshes with the updated Employment Information.

Note: Confirm that the VSDP Sick/PER Leave Efft Date and Total Service Credit Months fields autopopulated accurately.

| Employee                       |                               | Empl Record         | d 1             |                |                    |           |
|--------------------------------|-------------------------------|---------------------|-----------------|----------------|--------------------|-----------|
| Organizational Instance (?)    |                               |                     |                 |                |                    |           |
| Organizational Instance Re     | ed 1                          | Driginal Start Date | 08/25/2024      |                | verride            |           |
| Last Start Da                  | te 06/25/2024                 | First Start Date    | 08/25/2024      | onthe Dave     |                    |           |
| Termination Da                 | te 🗌 Overri                   | de 🗘                | rears mi        | onuns Days     |                    |           |
| Org Instance Service Da        | te 06/25/2024                 |                     | 0               | 7 3            |                    |           |
| Organizational Assignment Data | D                             |                     |                 |                |                    |           |
| Instance Record                |                               |                     |                 |                |                    |           |
| Last Assignment Start Date     | 08/25/2024                    | First               | Assignment Sta  | art 08/25/2024 | 4                  | -         |
| Assignment End Date            |                               |                     |                 |                |                    |           |
| Home/Host Classification       | Home                          | <i>d</i> .          | Years N         | lonths Days    | Time Reporter Data |           |
| Company Seniority Date         | 07/10/2016 Overrid            | e 🌩                 | 8               | 6 18           |                    |           |
| Benefits Service Date          | 06/25/2024                    | e O                 | 0               | 7 3            |                    |           |
| Seniority Pay Calc Date        | 08/25/2024                    |                     | 0               | 7 3<br>6 18    |                    |           |
| VSDP Sick/PER Leave Efft Date  | 0//10/2019                    |                     |                 |                | ί                  |           |
| Probation Date                 |                               | Last                | Verification Da | ite            |                    |           |
| Business Title                 | Grants Administration Manager |                     |                 |                |                    |           |
| *Employee Eligible for Tel     | ework? Employee Eligib        | e for Telework 🗸 🗸  | Tenure          | Status/Contrac | at Type 🛛 🗸        |           |
| Alternate Leave Plan           | Altern                        | ate Work Schedule   | -               |                |                    |           |
| VSDP Enroll Date               | 03/25/2016                    |                     |                 |                |                    |           |
| Agency Use Field 1             | Agency Use F                  | ield 2              |                 |                |                    |           |
|                                | Agency user                   |                     |                 | Agency Use     | Pield 3            |           |
| Person Employment Dates ⑦      |                               |                     |                 |                |                    |           |
| Continuous State Service Da    | ate 10/10/2020                | Previous            | State Service N | Ionths         | 15                 |           |
|                                |                               |                     |                 |                |                    |           |
| Annual Leave Eligibility Dat   | 07/10/2016                    | Veteran's           | Service Credit  | Months         | 30                 |           |
|                                |                               | Total Serv          | vice Credit Mon | ths s          | 51                 |           |
|                                |                               |                     |                 |                |                    |           |
|                                |                               |                     |                 |                |                    | ]         |
|                                |                               |                     |                 |                |                    |           |
| oll down to the bot            | tom of the page               | and click           | k the <b>Jo</b> | b Data         | Ink to go back     | to the Wo |
| ation page.                    |                               |                     |                 |                |                    |           |
|                                |                               |                     |                 |                |                    |           |

16.

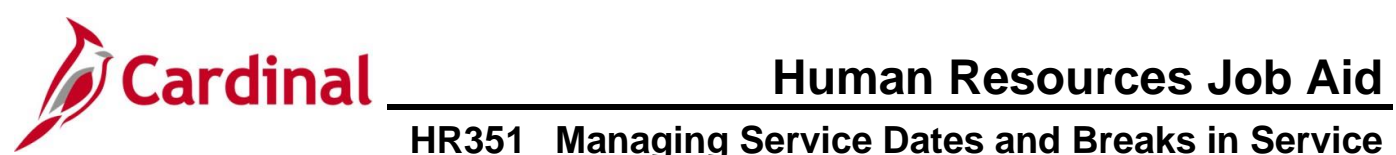

| Step      | Action                                                                                                    |
|-----------|----------------------------------------------------------------------------------------------------|
| The Job I | ata page for the employee displays (Work Location tab).                                                                                                    |
|           | Work Location         Job Information         Job Labor         Payroll         Salary Plan         Compensation                                                                                                    |
|           | Empl ID                                                                                                    |
|           | Work Location Details ⑦                                                                                                    |
|           | *Effective Date 01/16/2025                                                                                                    |
|           | Effective Sequence 0 *Action Data Change                                                                                                    |
|           | HR Status     Active     Reason     Leave Eligibility Date       Payroll Status     Active     *Job Indicator     Pimary Job                                                                                         |
|           | Position Number CJSTRN01 Q Analyst                                                                                                    |
|           | Override Position Data Position Entry Data 07/20/2024                                                                                                    |
|           | Regulatory Region     USA     United States       Company     CJS     Dept of Criminal Justice Svos       Business Unit     14000     Dept of Criminal Justice Svos       Department     10320     Juvenile Services |
|           | Department Entry Date 07/20/2024<br>Location CENTR Dept of Criminal Justice Serv.                                                                                                    |
|           | Last Start Date 07/20/2024                                                                                                    |
|           | Layoff Notice Date<br>Recall Eligibility Flag                                                                                                    |
|           | ○ Yes ● No                                                                                                    |
|           | Job Data Employment Data Earnings Distribution Benefits Program Participation                                                                                                    |
| 17.       | Click the Notepad icon.                                                                                                    |
|           | Current                                                                                                    |
|           |                                                                                                    |
| The Job I | ata Notepad page displays.                                                                                                    |
|           | Job Data Notepad                                                                                                    |
|           | ► Instructions                                                                                                    |
|           | Selection Criteria                                                                                                    |
|           | *Empl Rcd Nbr 1                                                                                                    |
|           | *Effective Date 2024-07-10                                                                                                    |
|           | *Effective Sequence 0                                                                                                    |
|           | Notes From Through                                                                                                    |
|           | Search Add a New Note                                                                                                    |
|           | There are no existing notes for the specified selection criteria.                                                                                                    |
|           | Job Data Page                                                                                                    |

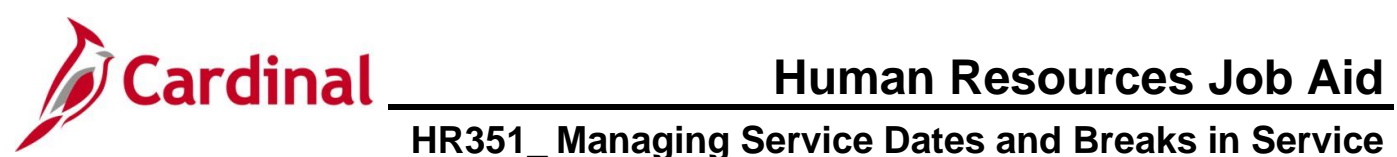

| Step      | Action                                                                                                    |
|-----------|----------------------------------------------------------------------------------------------------|
| 18.       | Click the Add a New Note button.                                                                                                    |
|           | Search Add a New Note                                                                                                    |
|           | There are no existing notes for the specified selection criteria.                                                                        |
|           | Job Data Page                                                                                                    |
| The Selee | cted Note page displays.                                                                                                    |
|           | Selected Note                                                                                                    |
|           | Add Performance Note                                                                                                    |
|           | Applications                                                                                                    |
|           | Employee ID Created 01/28/2025 8:42AM                                                                                                    |
|           | Effective Date 2024-07-10 Last Update                                                                                                    |
|           | Lifective Sequence 0 Updated By                                                                                                    |
|           | Note Text                                                                                                    |
|           |                                                                                                    |
|           |                                                                                                    |
|           |                                                                                                    |
|           |                                                                                                    |
|           |                                                                                                    |
|           | Save                                                                                                    |
|           | Veturin to Note Selection Page Job Data Page                                                                                             |
| 19.       | Document the reason for the changes using the Subject and Note Text fields.                                                              |
|           | Subject Employee Data Changes                                                                                                    |
|           | Note Text Updated the Veterans Service Months, Prior State Service Months, Annual Leave Eligibility Data, and VDSP Sick Per Leave Effect |
|           | Date.                                                                                                    |
|           |                                                                                                    |
| 20.       | Click the <b>Save</b> button.                                                                                                    |
|           | Save                                                                                                    |
|           | Return to Note Selection Page                                                                                                    |
|           | Job Data Page                                                                                                    |
| 21.       | Click the Job Data Page link to return to the Work Location tab.                                                                         |
|           | Save                                                                                                    |
|           | Return to Note Selection Page                                                                                                    |
|           | Job Data Page                                                                                                    |

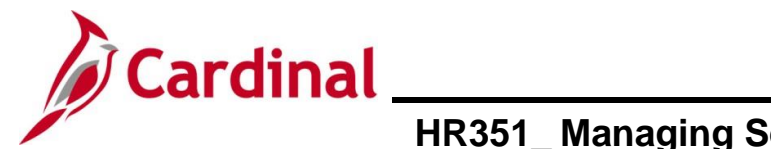

#### **Service Date Definitions**

(In order of appearance on the Employment Information page)

| Cardinal                                      | Online                             | Meaning                                                                                                    | PeopleSoft | Customized   | Cardinal |
|-----------------------------------------------|------------------------------------|----------------------------------------------------------------------------------------------------|------------|--------------|----------|
| FIELD Name                                    | Field                              |                                                                                                    | Delivered  | For Cardinal | Specific |
| Interfacing Agy                               | Name                               |                                                                                                    |            |              |          |
| ORIG_HIRE_DT                                  | Original<br>Start Date             | Earliest start date for the<br>employee being hired<br>into this business unit. If<br>they leave and are<br>rehired into the same<br>employment record, this<br>date remains the same.<br>If the employee leaves<br>this business unit and<br>goes to another business<br>unit, they get a new<br>Original Start Date for<br>that new Business Unit. | X          |              |          |
| LAST_HIRE_DT                                  | Last Start<br>Date                 | This is the Rehire date. If<br>an employee is<br>terminated and rehired<br>into the business unit<br>and employment record,<br>this date will reflect the<br>rehire effective date.                                                                                                    | X          |              |          |
| ORIG_HIRE_DT                                  | First Start<br>Date                | This date should match<br>the Original Start Date<br>for each employment<br>record.                                                                                                    | X          |              |          |
| TERMINATION_DT                                | Termination<br>Date                | Termination Date from this BU.                                                                                                    | Х          |              |          |
| NOT ON HR003<br>INTERFACE OR<br>HR296 EXTRACT | Org<br>Instance<br>Service<br>Date | DO NOT USE! This field<br>is used by companies<br>that acquire other<br>companies.                                                                                                    | X          |              |          |
| NOT ON HR003<br>INTERFACE OR<br>HR296 EXTRACT | Last<br>Assignment<br>Start Date   | DO NOT USE!<br>This date should match<br>the Original Start Date or<br>the Last Start Date for<br>each employment record.                                                                                                    | X          |              |          |
| NOT ON HR003<br>INTERFACE OR<br>HR296 EXTRACT | First<br>Assignment<br>Start       | DO NOT USE!<br>This date should match<br>the Original Start Date or                                                                                                    | X          |              |          |

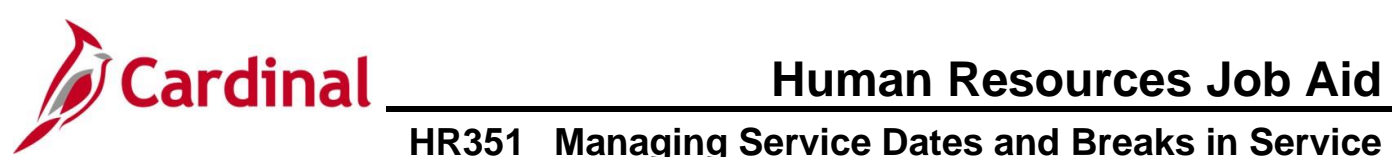

| Cardinal                                      | Online                                                                     | Meaning                                                                                                    | PeopleSoft | Customized   | Cardinal |
|-----------------------------------------------|----------------------------------------------------------------------------|----------------------------------------------------------------------------------------------------|------------|--------------|----------|
| FIELD Name                                    | Field                                                                      |                                                                                                    | Delivered  | For Cardinal | Specific |
| Interfacing Agy                               | Name                                                                       |                                                                                                    |            |              |          |
|                                               |                                                                            | the Last Start Date for<br>each employment record.                                                                                                    |            |              |          |
| NOT ON HR003<br>INTERFACE OR<br>HR296 EXTRACT | Company<br>Seniority<br>Date                                               | This field is auto-<br>populated by the value in<br>the <b>Annual Leave</b><br><b>Eligibility Date</b> field.<br>This field is read only<br>and cannot be edited.<br>This date populates to<br>the Absence<br>Management page and is<br>used to determine the<br>Annual Leave Accrual<br>rate. |            | X            |          |
| NOT ON HR003<br>INTERFACE OR<br>HR296 EXTRACT | Benefits<br>Service<br>Date                                                | <b>DO NOT USE!</b><br>Populated from the<br>Benefits Program<br>Participant page. Do not<br>use the override box to<br>change the value.                                                                                                    | X          |              |          |
| NOT ON HR003<br>INTERFACE OR<br>HR296 EXTRACT | Seniority<br>Pay Calc<br>Date<br>(seniority<br>pay<br>calculation<br>date) | <b>DO NOT USE!</b><br>This date should match<br>the Original Start Date<br>for each employment<br>record.                                                                                                    | X          |              |          |
| NOT ON HR003<br>INTERFACE OR<br>HR296 EXTRACT | VSDP<br>Sick/PER<br>Leave Efft<br>Date                                     | This date is auto-<br>populated when the<br>record is saved using the<br>data in the Veteran's<br>Service Credit Months<br>field and the Annual<br>Leave Eligibility Date.                                                                                                    |            |              | X        |
|                                               |                                                                            | When Veteran's Service<br>Credit Months field is 0,<br>the VSDP SICK/PER<br>Leave Efft Date will<br>match the Annual Leave<br>Eligibility Date.                                                                                                    |            |              |          |

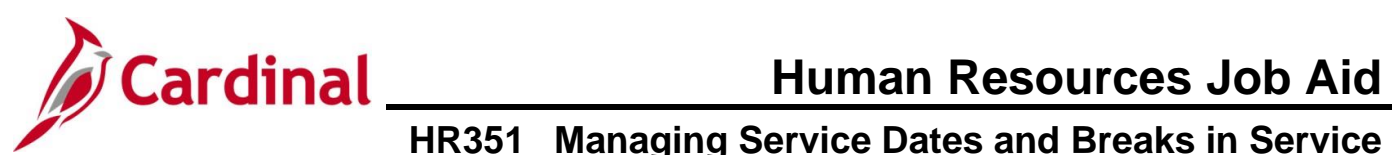

| Cardinal                                      | Online                                 | Meaning                                                                                                    | PeopleSoft | Customized   | Cardinal |
|-----------------------------------------------|----------------------------------------|----------------------------------------------------------------------------------------------------|------------|--------------|----------|
| FIELD Name                                    | Field                                  |                                                                                                    | Delivered  | For Cardinal | Specific |
| Interfacing Agy                               | Name                                   |                                                                                                    |            |              |          |
|                                               |                                        | When Veteran's Service<br>Credit Months field<br>is greater than (>) 0, that<br>number will automatically<br>adjust<br>and populate the VSDP<br>SICK/PER Leave Efft<br>Date using the Annual<br>Leave Eligibility<br>Date, therefore accuracy<br>is crucial. |            |              |          |
| PROBATION_DT                                  | Probation<br>Date                      | Probation Expiration<br>Date should be entered<br>in this field, if applicable.                                                                                                    |            | X            |          |
| NOT ON HR003<br>INTERFACE OR<br>HR296 EXTRACT | Last<br>Verification<br>Date           | <b>DO NOT USE!</b><br>Personal data verification<br>date. Cardinal does not<br>require employees to<br>verify their personal data<br>in the system.                                                                                                    | X          |              |          |
| V_VSDP_ENROLL_DA<br>TE                        | VSDP Enroll<br>Date                    | Used by the VSDP<br>vendor to determine<br>original program<br>enrollment date. This<br>field is provided to VRS.                                                                                                    |            |              | Х        |
| V_CONT_ST_SVC_DT                              | Continuous<br>State<br>Service<br>Date | State employment time<br>without any break in<br>service. This field is used<br>to determine eligibility for<br>severance, benefits at<br>layoff, when applicable,<br>for VPA covered<br>employees.                                                          |            |              | X        |
| V_LEAVE_SVC_DATE                              | Annual<br>Leave<br>Eligibility<br>Date | This field MUST BE<br>updated for all VPA<br>covered employees and<br>salaried employees for<br>agencies that use<br>Cardinal's Absence<br>Management. This date<br>automatically populates                                                                  |            |              | X        |

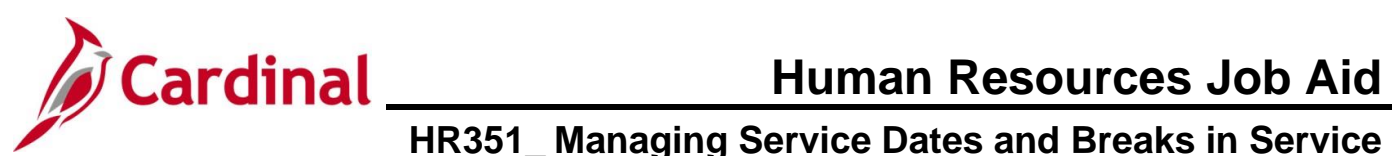

| Cardinal                                      | Online                                  | Meaning                                                                                                    | PeopleSoft | Customized   | Cardinal |
|-----------------------------------------------|-----------------------------------------|----------------------------------------------------------------------------------------------------|------------|--------------|----------|
| FIELD Name                                    | Field                                   |                                                                                                    | Delivered  | For Cardinal | Specific |
| Interfacing Agy                               | Name                                    |                                                                                                    |            |              |          |
|                                               |                                         | the Company Seniority<br>Date field.                                                                                                    |            |              |          |
| V_PRIOR_SVC_MON<br>THS                        | Previous<br>State<br>Service<br>Months  | Used when there is a<br>break in service (Rehires<br>only). Reference the<br>HR351_Managing<br>Servie Dates and<br>Breaks in Service job<br>aid to calculate the value<br>for this field.              |            |              | Х        |
| NOT ON HR003<br>INTERFACE OR<br>HR296 EXTRACT | Veterans<br>Service<br>Credit<br>Months | Used when employee<br>has applicable military<br>service and is eligible for<br>annual leave accrual rate<br>credit.                                                                                   |            |              | Х        |
| NOT ON HR003<br>INTERFACE OR<br>HR296 EXTRACT | Total<br>Service<br>Credit<br>Months    | Auto-populate based on<br>the Veterans Service and<br>Previous State Service<br>months and is used to<br>calculate the <b>Annual</b><br><b>Leave Elig Date</b> when<br>there is a break in<br>service. |            |              | X        |